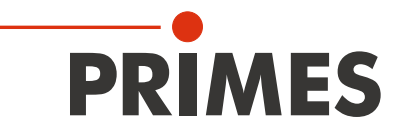

# Originalbetriebsanleitung

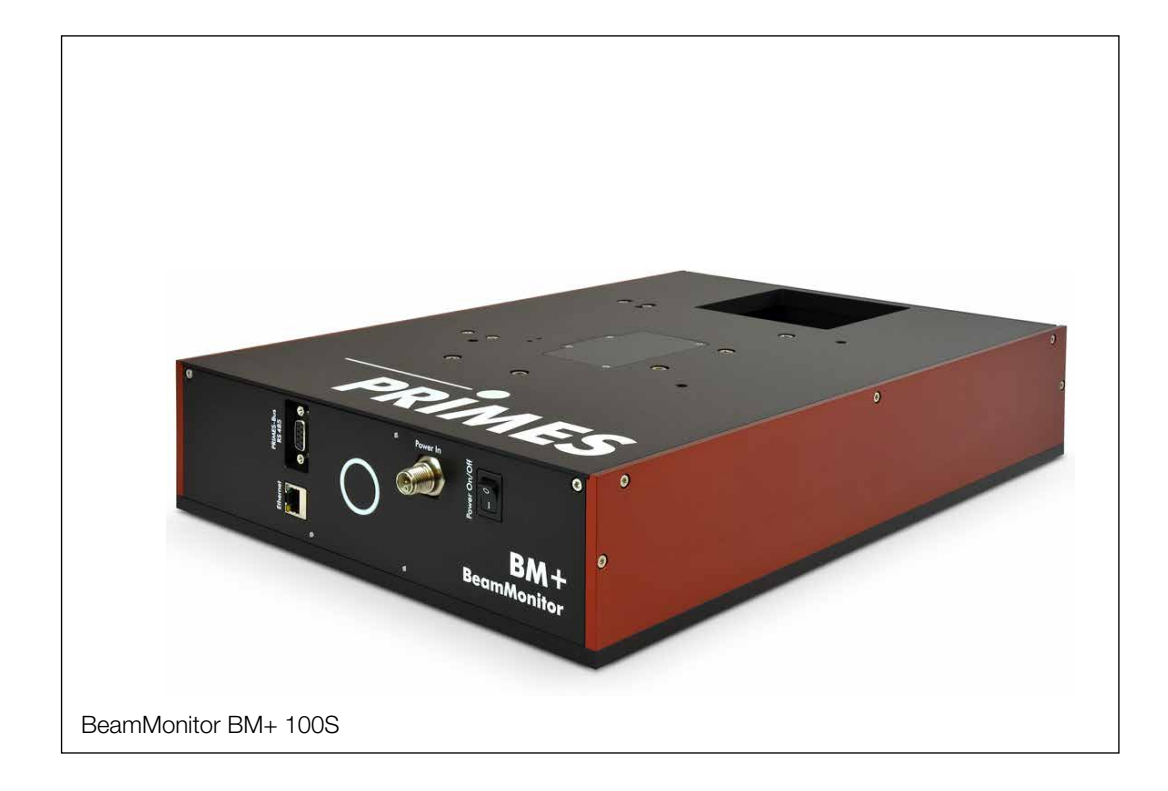

# BeamMonitor BM+

BM+ 60, BM+ 100S

LaserDiagnosticsSoftware LDS

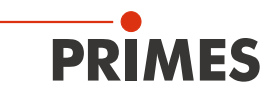

# WICHTIG!

VOR DEM GEBRAUCH SORGFÄLTIG LESEN.

ZUR SPÄTEREN VERWENDUNG AUFBEWAHREN.

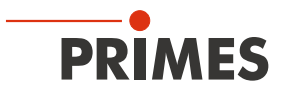

# Inhaltsverzeichnis

| 1 | 1     Grundlegende Sicherheitshinweise       2     Symbole und Konventionen |                                                                                                    |                                        |
|---|-----------------------------------------------------------------------------|----------------------------------------------------------------------------------------------------|----------------------------------------|
| 2 |                                                                             |                                                                                                    |                                        |
| 3 | Über o                                                                      | liese Betriebsanleitung                                                                                                    | 9                                      |
| 4 | Geräte                                                                      | ebeschreibung                                                                                                    | 10                                     |
|   | 4.1<br>4.2<br>4.3<br>4.4<br>4.5<br>4.6                                      | Übersicht über die Geräte-Typen<br>Funktionsbeschreibung<br>Messprinzip<br>Optische Anzeigen<br>Erläuterung der Produktsicherheitslabel<br>4.5.1 Warnung vor Handverletzungen<br>4.5.2 Strahlrichtung beachten<br>Lieferumfang und Zubehör                                                                                                    | 10<br>10<br>11<br>11<br>11<br>12<br>12 |
| 5 | Kurzül                                                                      | bersicht Installation                                                                                                    | 13                                     |
| 6 | Transp                                                                      | port und Lagerung                                                                                                    | 13                                     |
| 7 | Monta                                                                       |                                                                                                    | 14                                     |
|   | 7.1<br>7.2<br>7.3                                                           | Bedingungen am Einbauort<br>Einbau in die Laseranlage<br>7.2.1 Montage vorbereiten<br>7.2.2 Mögliche Einbaulagen<br>7.2.3 Gerät ausrichten<br>7.2.4 Gerät montieren<br>Ausbau aus der Laseranlage                                                                                                    | 14<br>14<br>14<br>14<br>15<br>15<br>18 |
| 8 | Ansch                                                                       | lüsse                                                                                                    | 18                                     |
|   | 8.1<br>8.2<br>8.3<br>8.4<br>8.5                                             | Übersicht der Anschlüsse                                                                                                    | 18<br>18<br>18<br>19<br>20<br>20<br>21 |
| 9 | Messe                                                                       | en mit der LaserDiagnosticsSoftware LDS                                                                                                    | 22                                     |
|   | 9.1<br>9.2                                                                  | <ul> <li>Warnhinweise</li> <li>Gerät mit der LaserDiagnosticsSoftware LDS verbinden / trennen</li></ul>                                                                                                    | 22<br>24<br>24<br>25<br>26<br>26       |
|   | 9.3                                                                         | Allgemeine Informationen zum Arbeiten mit der LDS         9.3.1       Das Menü "Gerätesteuerung" öffnen         9.3.2       Messmodus öffnen         9.3.3       Parameter eingeben und aktivieren         9.3.4       Achsen verfahren         9.3.5       Speichermöglichkeiten         9.3.6       Meldungen in der LaserDiagnosticsSoftware LDS beim Messen | 27<br>27<br>28<br>29<br>30<br>31       |

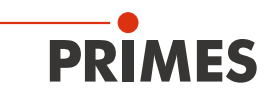

|    | 9.4   | Einzeleber             | nen                                                        |        |
|----|-------|------------------------|------------------------------------------------------------|--------|
|    |       | 9.4.1 Eir              | nstellungen                                                |        |
|    |       | 9.4.2 Er               | weiterte Einstellungen                                     | 35     |
|    |       | 9.4.3 La               | aserstrahl automatisch mit der Funktion Strahlsuche suchen |        |
|    |       | 9.4.4 Gr               | röße und Position des Messfensters manuell anpassen        |        |
|    |       | 9.4.5 M                | essung starten                                             |        |
|    |       | 9.4.6 Ma               | anuelle Kaustik messen                                     |        |
|    |       | 9.4.7 Ar               | nzeige der Messergebnisse                                  |        |
|    | 9.5   | Monitor                |                                                            |        |
|    |       | 9.5.1 EI               | nstellungen                                                |        |
|    |       | 9.5.2 Er               | Weiterte Einstellungen                                     |        |
|    |       | 9.5.3 La               | räße und Desition des Messfensters menuell ennessen        |        |
|    |       | 9.3.4 Gr               |                                                            |        |
|    |       | 9.5.5 IVI              | essung statten                                             |        |
|    | 96    | Linescan               |                                                            | 40 //Q |
|    | 3.0   | 961 Fir                | nstellungen                                                |        |
|    |       | 962 Fr                 | weiterte Finstellungen                                     |        |
|    |       | 963 La                 | aserstrahl automatisch mit der Funktion Strahlsuche suchen | 52     |
|    |       | 9.6.4 Br               | reite (Länge) und Position der Messbahn manuell anpassen   |        |
|    |       | 9.6.5 M                | essung starten                                             |        |
|    |       | 9.6.6 Ar               | nzeige der Messergebnisse                                  |        |
| 10 | Fehle | rbehebung              | a                                                          | 56     |
|    |       |                        |                                                            |        |
| 11 | Warti | ing und In             | spektion                                                   | 57     |
|    | 11.1  | Wartungsi              | ntervalle                                                  | 57     |
|    | 11.2  | Reinigung              | , der Geräteoberflächen                                    | 57     |
| 12 | Maßn  | ahmen zu               | r Produktentsorgung                                        | 58     |
| 13 | Konfo | ormitätserk            | klärung                                                    | 59     |
| 14 | Techr | nische Dat             | en                                                         | 60     |
| 15 | Abme  | essungen               |                                                            | 62     |
|    | 15.1  | BeamMor                | nitor BM+ 60                                               |        |
|    | 15.2  | BeamMor                | nitor BM+ 100S                                             | 63     |
| 16 | Anha  | ng                     |                                                            | 64     |
|    | 16.1  | GNU GPL                | Lizenzhinweis                                              | 64     |
|    | 16.2  | Auswahl c              | Jer Detektoren                                             | 64     |
|    | 16.3  | Detektor v             | wechseln                                                   | 65     |
|    |       | 1631 AF                | odeckung demontieren                                       |        |
|    |       | 10.0.1 7 %             |                                                            |        |
|    |       | 16.3.2 De              | etektor demontieren                                        | 65     |
|    |       | 16.3.2 De<br>16.3.3 De | etektor demontieren<br>etektor montieren                   | 65     |

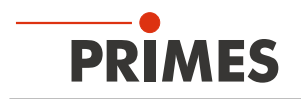

#### **PRIMES - das Unternehmen**

PRIMES ist ein Hersteller von Messgeräten zur Laserstrahlcharakterisierung. Diese Geräte werden zur Diagnostik von Hochleistungslasern eingesetzt. Das reicht von CO<sub>2</sub>-Lasern über Festkörperlaser bis zu Diodenlasern. Der Wellenlängenbereich von IR bis nahe UV wird abgedeckt. Ein großes Angebot von Messgeräten zur Bestimmung der folgenden Strahlparameter steht zur Verfügung:

- Laserleistung
- Strahlabmessungen und die Strahllage des unfokussierten Strahls
- Strahlabmessungen und die Strahllage des fokussierten Strahls
- Beugungsmaßzahl M<sup>2</sup>

Entwicklung, Produktion und Kalibrierung der Messgeräte erfolgt im Hause PRIMES. So werden optimale Qualität, exzellenter Service und kurze Reaktionszeit sichergestellt. Das ist die Basis, um alle Anforderungen unserer Kunden schnell und zuverlässig zu erfüllen.

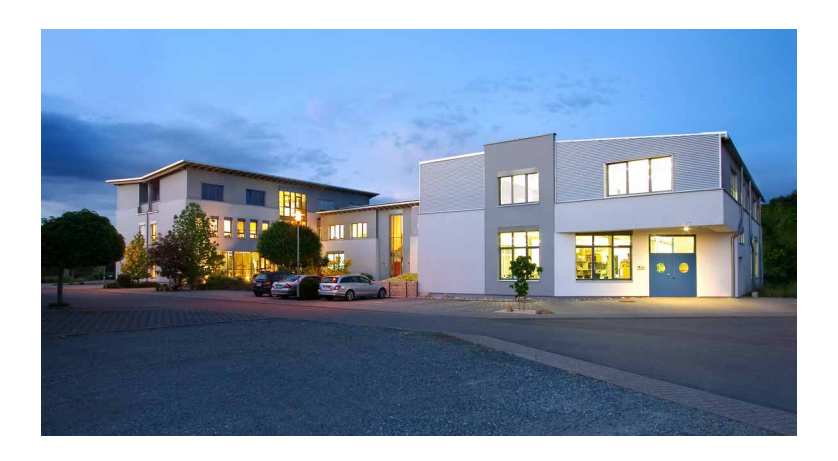

PRIMES GmbH Max-Planck-Str. 2 64319 Pfungstadt Deutschland

Tel +49 6157 9878-0 info@primes.de www.primes.de

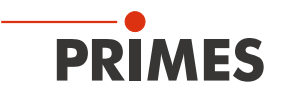

# 1 Grundlegende Sicherheitshinweise

#### Bestimmungsgemäßer Gebrauch

Das Gerät wurde ausschließlich für Messungen von Hochleistungslasern konzipiert.

Der Gebrauch zu irgendeinem anderen Zweck gilt als nicht bestimmungsgemäß und ist strikt untersagt. Des Weiteren erfordert ein bestimmungsgemäßer Gebrauch zwingend, dass Sie alle Angaben, Anweisungen, Sicherheits- und Warnhinweise in dieser Betriebsanleitung beachten. Es gelten die in Kapitel 14 "Technische Daten" auf Seite 60 angegebenen Spezifikationen. Halten Sie alle genannten Grenzwerte ein.

Bei einem nicht bestimmungsgemäßen Gebrauch können das Gerät oder die Anlage, in der das Gerät verwendet wird, beschädigt oder zerstört werden. Außerdem bestehen erhöhte Gefahren für Gesundheit und Leben. Verwenden Sie das Gerät nur auf solche Art, dass dabei keine Verletzungsgefahr entsteht.

Diese Betriebsanleitung ist Bestandteil des Gerätes und sie ist in unmittelbarer Nähe des Einsatzortes, für das Personal jederzeit zugänglich, aufzubewahren.

Jede Person, die mit der Aufstellung, Inbetriebnahme oder Betrieb des Gerätes beauftragt ist, muss die Betriebsanleitung und insbesondere die Sicherheitshinweise gelesen und verstanden haben. Sollten Sie nach dem Lesen dieser Betriebsanleitung noch Fragen haben, wenden Sie sich bitte zu Ihrer eigenen Sicherheit an PRIMES oder Ihren Lieferanten.

#### Geltende Sicherheitsbestimmungen beachten

Beachten Sie die sicherheitsrelevanten Gesetze, Richtlinien, Normen und Bestimmungen in den aktuellen Ausgaben, die von staatlicher Seite, von Normungsorganisationen, Berufsgenossenschaften u. a. herausgegeben werden. Beachten Sie insbesondere die Regelwerke zur Lasersicherheit und halten Sie deren Vorgaben ein.

#### Erforderliche Schutzmaßnahmen

# GEFAHR

#### Schwere Verletzungen der Augen oder der Haut durch Laserstrahlung

Das Gerät misst direkte Laserstrahlung, emittiert selbst aber keine Strahlung. Bei der Messung wird der Laserstrahl jedoch auf die rotierende Messspitze gerichtet. Dabei entsteht gestreute oder gerichtete Reflexion des Laserstrahls (Laserklasse 4). Die reflektierte Strahlung ist in der Regel nicht sichtbar.

- Im Messbetrieb ist auch mit Laserschutzbrille und Schutzkleidung ein Sicherheitsabstand von 1 Meter zum Gerät einzuhalten.
- Schützen Sie sich bei allen Arbeiten mit dem Gerät vor direkter und reflektierter Laserstrahlung durch folgende Maßnahmen:
- Lassen Sie das Gerät niemals unbeaufsichtigt Messungen durchführen.
- Wird das Gerät aus der ausgerichteten Position bewegt, entsteht im Messbetrieb erhöhte gestreute oder gerichtete Reflexion des Laserstrahls. Befestigen Sie das Gerät so, dass es durch unbeabsichtigtes Anstoßen oder Zug an den Kabeln nicht bewegt werden kann.
- Installieren Sie Sicherheitsschalter oder Notfallsicherheitsmechanismen, die das sofortige Abschalten des Lasers ermöglichen.
- Verwenden Sie geeignete Strahlführungs- und Strahlabsorberelemente, die bei Bestrahlung keine gefährlichen Stoffe freisetzen und die dem Strahl hinreichend widerstehen können.
- Tragen Sie Laserschutzbrillen OD 6, die an die verwendete Leistung, Leistungsdichte, Laserwellenlänge und Betriebsart der Laserstrahlquelle angepasst sind.
- Tragen Sie Schutzkleidung oder Schutzhandschuhe, falls erforderlich.
- Schützen Sie sich vor direkter Laserstrahlung und Streureflexen nach Möglichkeit auch durch trennende Schutzeinrichtungen, die die Strahlung blockieren oder abschwächen.

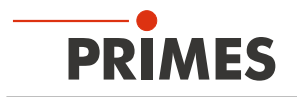

#### Qualifiziertes Personal einsetzen

Das Gerät darf ausschließlich durch Fachpersonal bedient werden. Das Fachpersonal muss in die Montage und Bedienung des Gerätes eingewiesen sein und grundlegende Kenntnisse über die Arbeit mit Hochleistungslasern, Strahlführungssystemen und Fokussiereinheiten haben.

#### Umbauten und Veränderungen

Das Gerät darf ohne ausdrückliche Zustimmung des Herstellers weder konstruktiv noch sicherheitstechnisch verändert werden. Gleiches gilt für das nicht genehmigte Öffnen, Auseinandernehmen und Reparieren. Das Entfernen von Abdeckungen ist ausschließlich im Rahmen des bestimmungsgemäßen Gebrauchs gestattet.

#### Haftungsausschluss

Hersteller und Vertreiber schließen jegliche Haftung für Schäden und Verletzungen aus, die direkte oder indirekte Folgen eines nicht bestimmungsgemäßen Gebrauchs oder einer unerlaubten Veränderung des Geräts oder der zugehörigen Software sind.

## 2 Symbole und Konventionen

#### Warnhinweise

Folgende Symbole und Signalwörter weisen in Form von Warnhinweisen auf mögliche Restrisiken hin:

# **GEFAHR**

Bedeutet, dass Tod oder schwere Körperverletzung eintreten **wird**, wenn die entsprechenden Vorsichtsmaßnahmen nicht getroffen werden.

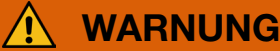

Bedeutet, dass Tod oder schwere Körperverletzung eintreten **kann**, wenn die entsprechenden Vorsichtsmaßnahmen nicht getroffen werden.

# **VORSICHT**

Bedeutet, dass eine leichte Körperverletzung eintreten **kann**, wenn die entsprechenden Vorsichtsmaßnahmen nicht getroffen werden.

## ACHTUNG

Bedeutet, dass Sachschaden entstehen **kann**, wenn die entsprechenden Vorsichtsmaßnahmen nicht getroffen werden.

#### Produktsicherheitslabel

Am Gerät selbst wird auf Gebote und mögliche Gefahren mit folgenden Symbolen hingewiesen:

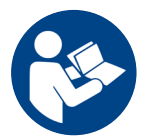

Vor Inbetriebnahme die Betriebsanleitung und die Sicherheitshinweise lesen und beachten!

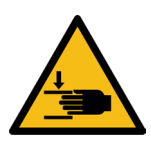

Warnung vor Handverletzungen

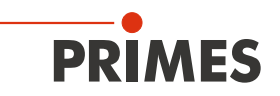

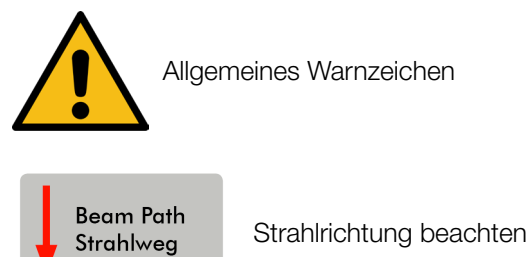

#### Weitere Symbole und Konventionen in dieser Anleitung

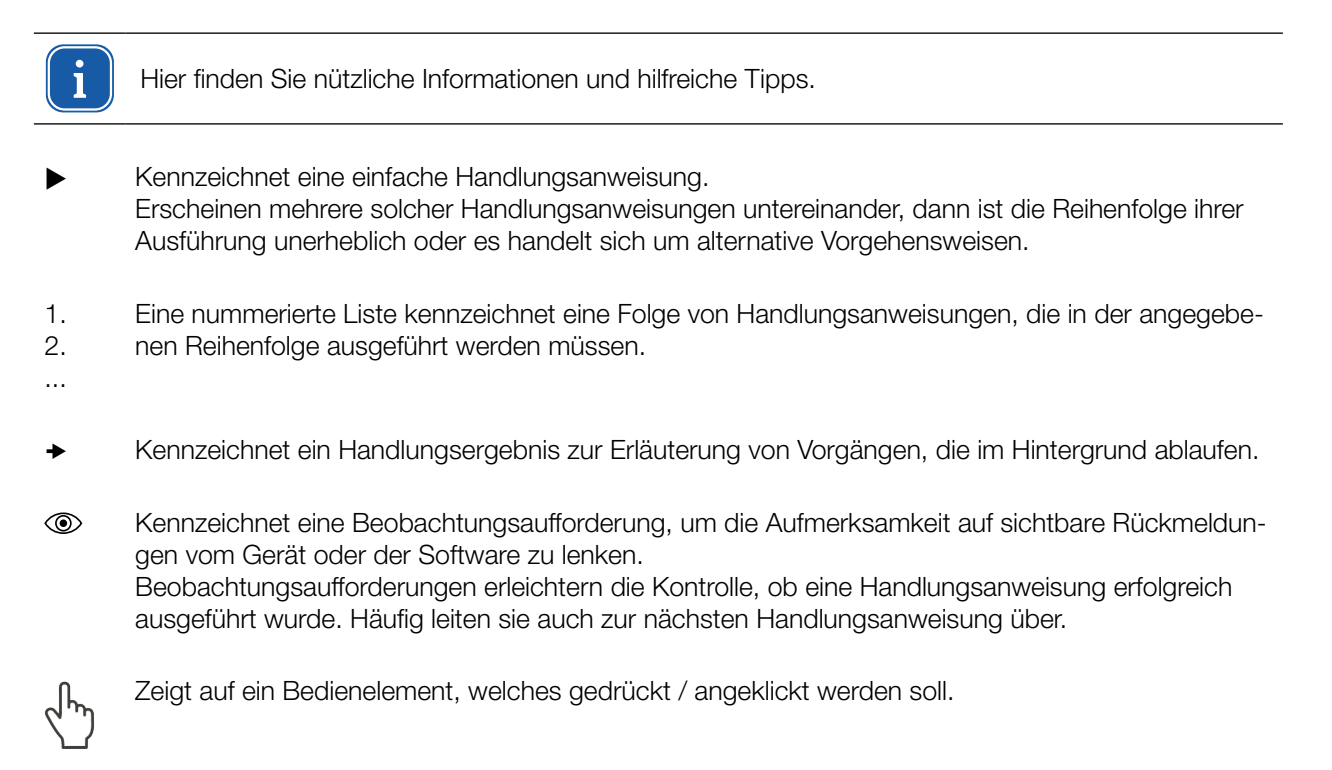

Zeigt auf ein im Text beschriebenes Element (z. B. ein Eingabefeld).

# 3 Über diese Betriebsanleitung

Diese Anleitung beschreibt die Installation und Bedienung des BeamMonitor BM+ und das durchführen von Messungen mit der LaserDiagnosticsSoftware LDS 1.1.2.

Für den Messbetrieb mit einem PC muss die LaserDiagnosticsSoftware LDS auf dem PC installiert sein. Die LDS ist im Lieferumfang enthalten.

Bei der Beschreibung der Software wird eine kurze Einführung in die Nutzung für den Messbetrieb gegeben. Eine ausführliche Beschreibung der Softwareinstallation, der Dateiverwaltung und Auswertung der Messdaten entnehmen Sie bitte der gesonderten Anleitung zur LaserDiagnosticsSoftware LDS.

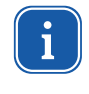

In dieser Betriebsanleitung wird die zum Zeitpunkt der Drucklegung gültige Softwareversion beschrieben. Da die Bediensoftware laufend weiterentwickelt wird, ist es möglich, dass auf dem mitgelieferten Datenträger eine höhere Version enthalten ist.

Sollten Sie Fragen haben, teilen Sie uns bitte die von Ihnen verwendete Software-Version mit. Sie finden die Softwareversionsnummer unter dem Menüpunkt: *Hilfe > Über die LaserDiagnosticsSoftware*.

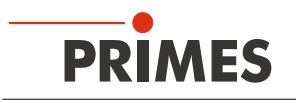

# 4 Gerätebeschreibung

## 4.1 Übersicht über die Geräte-Typen

Es gibt zwei Typen des BeamMonitor BM+.

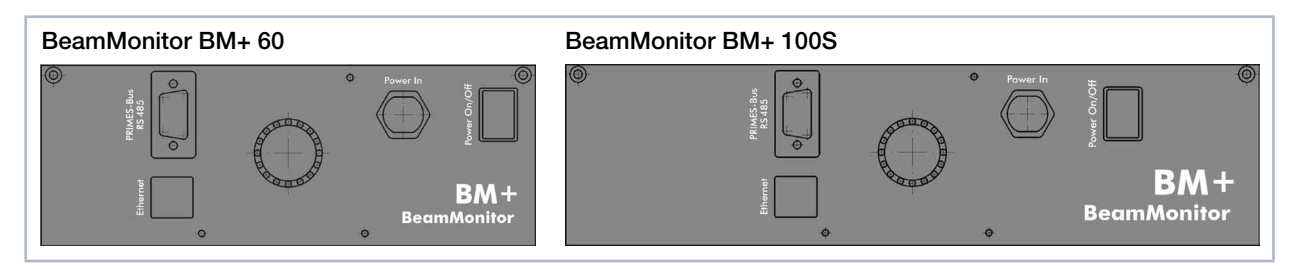

Abb. 4.1: Geräte-Typen BM+ 60 and BM+ 100S

## 4.2 Funktionsbeschreibung

Der BeamMonitor BM+ ist ein opto-mechanisch scannendes Messsystem, das den Laserstrahl mit einer speziellen Messspitze abtastet. Diese ist mit einem kleinem Nadelloch (Pinhole) oder einem reflektierenden Spiegel ausgestattet, der einen kleinen Teil des Laserstrahls auffängt. Ein weiterer reflektierender Spiegel leitet diesen Teil des Laserlichts zu einem Detektor, der je nach verwendeter Wellenlänge ausgewählt und konfiguriert wird.

## 4.3 Messprinzip

Durch die Bewegung der Rotationsscheibe orthogonal zur Ausbreitungsrichtung des Laserstrahls wird eine Leistungsdichteverteilung erfasst. Die hohe Drehgeschwindigkeit der rotierenden Messspitze ermöglicht die Analyse von hohen Leistungsdichten. Durch die Dynamik des verwendeten Analog-Digital-Wandlers wird ein sehr hohes Signal-Rausch-Verhältnis erreicht. Sehr niedrige Intensitäten werden mit gleicher Präzision neben den hohen Spitzenintensitäten dargestellt.

Mit der LaserDiagnoseSoftware LDS kann der BM+ so eingestellt werden, dass dieser die Messungen in einem vordefinierten Intervall automatisch wiederholt. Um das Strahlprofil oder Positionsänderungen über einen längeren Zeitraum zu verifizieren, können eine unbegrenzte Anzahl von Messungen eingegeben werden. Für die Betrachtung kürzerer Zeitintervalle kann der bewährte Linescan bis zu einer Frequenz von 25 Hz verwendet werden.

Mit einem neu entwickelten Algorithmus wird die automatische Erkennung und Analyse von rechteckigen Laserstrahlen ermöglicht. Neben der Seitenlänge werden viele Parameter wie Azimutwinkel, Flankensteilheit, Ebenheit und Gleichmäßigkeit präzise berechnet.

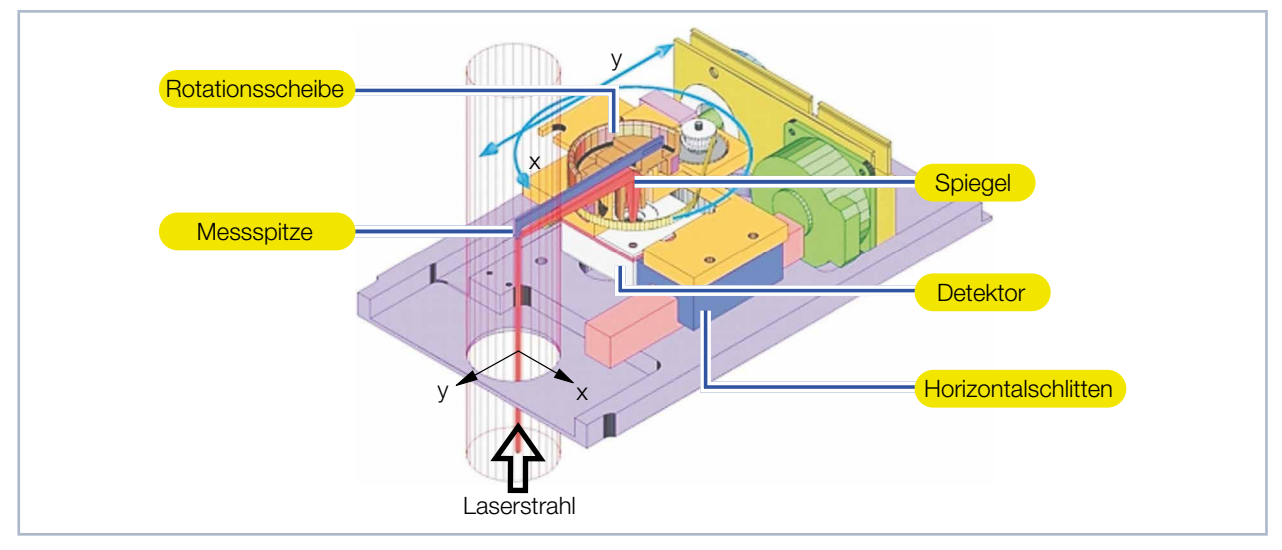

Abb. 4.2: Optomechanischer Aufbau des BeamMonitor BM+

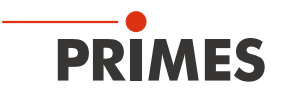

## 4.4 Optische Anzeigen

Die Statusanzeige besteht aus einem Leuchtring, der durch unterschiedliche Farben und statisches oder rotierendes Leuchten verschiedene Zustände des BeamMonitor BM+ anzeigt.

| Farbe | Leuchtzustand             | Bedeutung                                                                 |
|-------|---------------------------|---------------------------------------------------------------------------|
| Weiß  | Der gesamte Ring leuchtet | Versorgungsspannung liegt an.                                             |
| Gelb  | Rotierendes Leuchten      | Die Messspitze rotiert.                                                   |
| Rot   | Rotierendes Leuchten      | Die Messspitze rotiert und die y-Achse wird verfahren. Die Messung läuft. |

Tab. 4.1: Zustände der Statusanzeige

## 4.5 Erläuterung der Produktsicherheitslabel

#### 4.5.1 Warnung vor Handverletzungen

Auf dem Gerät ist eine mögliche Gefahrenstelle für Handverletzungen und Geräteschäden mit einem Symbol gekennzeichnet.

Die Messspitze des BeamMonitor BM+ rotiert im Messbetrieb mit hoher Drehgeschwindigkeit. Auch nach der Messung oder dem Ausschalten des Gerätes dreht sich die Messspitze noch eine gewisse Zeit weiter. Um eine Handverletzung zu vermeiden, greifen Sie nicht in die Eintrittsapertur des Gerätes.

Trifft die rotierende Messspitze auf ein Hindernis, wird die Messspitze dejustiert. Das Gerät muss in diesem Fall zum Service eingeschickt werden. Deshalb dürfen keine Gegenstände in die Eintrittsapertur gelangen.

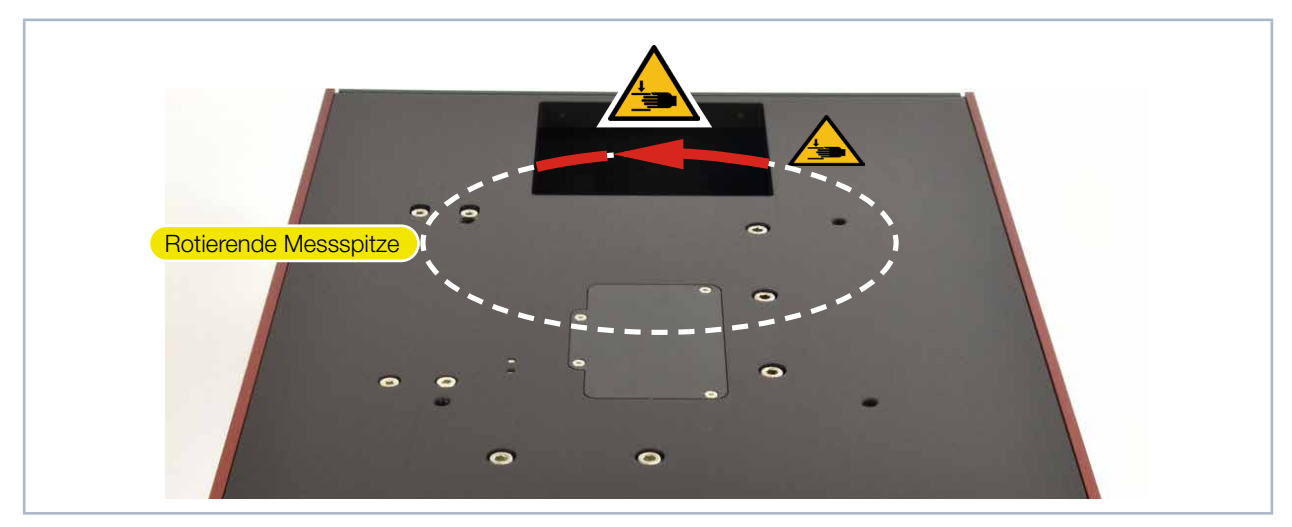

Abb. 4.3: Gefahr durch die rotierende Messspitze am Beispiel des BM+ 100S

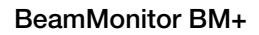

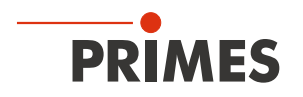

### 4.5.2 Strahlrichtung beachten

Der BeamMonitor BM+ kann in einer beliebigen Einbaulage montiert werden. Die Richtung des Laserstrahls durch das Gerät muss beachtet werden. Der Strahlweg ist auf dem Gerät gekennzeichnet.

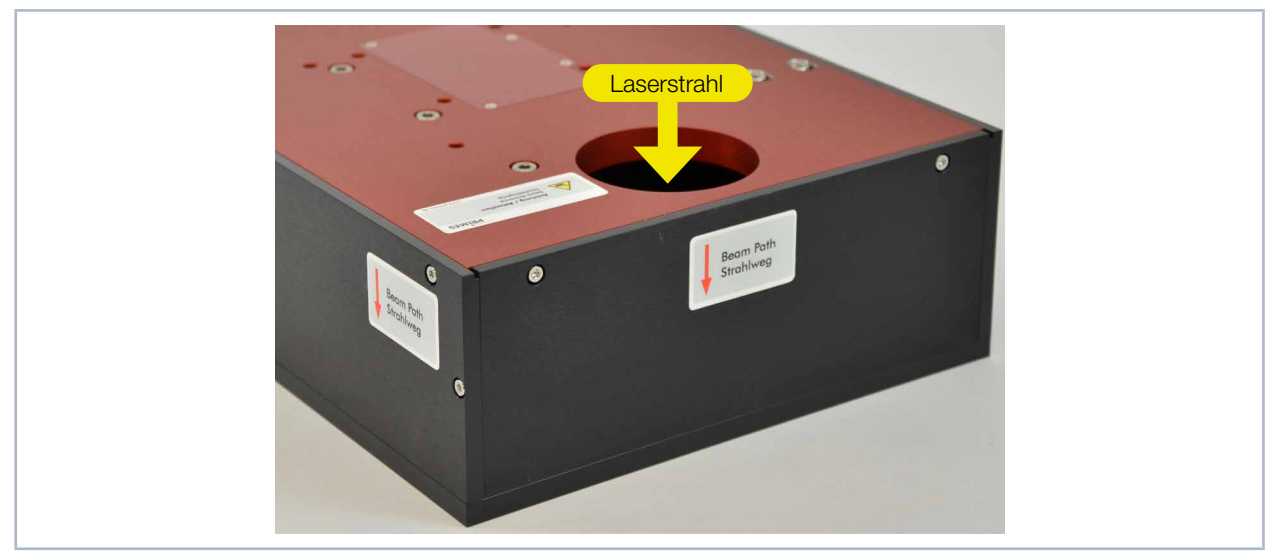

Abb. 4.4: Strahlrichtung am Beispiel des BM+ 60

## 4.6 Lieferumfang und Zubehör

Folgende Teile sind im Lieferumfang des BeamMonitor BM+ enthalten:

- BeamMonitor BM+
- PRIMES Netzteil
- Netzkabel
- Patch Kabel Cat.5e, 5 m, Cross-Over
- Patch Kabel Cat.5e, 5 m
- USB-Stick (PDF der Betriebsanleitungen, Software, etc.)
- Betriebsanleitung BeamMonitor BM+
- Betriebsanleitung LaserDiagnosticsSoftware LDS

Für den BeamMonitor BM+ ist folgendes Zubehör erhältlich:

• Transport- und Aufbewahrungskoffer

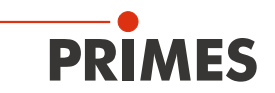

# 5 Kurzübersicht Installation

| 1. | LaserDiagnosticsSoftware LDS auf dem PC installieren                                                            | Siehe gesonderte Betriebsanlei-<br>tung der LaserDiagnosticsSoft-<br>ware LDS |
|----|----------------------------------------------------------------------------------------------------|-------------------------------------------------------------------------------|
|    |                                                                                                    | Wald LDO                                                                      |
| 2. | Sicherheitsvorkehrungen treffen                                                                                 | Kapitel 1 auf Seite 7                                                         |
|    |                                                                                                    |                                                                               |
| 3. | Gerät montieren                                                                                                 | Kapitel 7 auf Seite 14                                                        |
| •  | Warnhinweise beachten                                                                                           |                                                                               |
| •  | Einbaulage festlegen                                                                                            |                                                                               |
| •  | Gerät stabil montieren                                                                                          |                                                                               |
|    |                                                                                                    |                                                                               |
| 4. | Anschlüsse herstellen                                                                                           | Kapitel 8 auf Seite 18                                                        |
| •  | Spannungsversorgung Power In                                                                                    |                                                                               |
| •  | Ethernet                                                                                                    |                                                                               |
| •  | PRIMES-Bus (RS485)                                                                                              |                                                                               |
| •  | Paralleler Betrieb des BeamMonitor BM+ zum Beispiel mit dem Laserleis-<br>tungsmessgerät PowerMonitor PM 48/100 |                                                                               |
|    |                                                                                                    |                                                                               |
| 5. | Messen                                                                                                    | Kapitel 9 auf Seite 22                                                        |
| •  | Warnhinweise beachten                                                                                           |                                                                               |
| •  | Gerät mit der LDS verbinden                                                                                     |                                                                               |
| •  | Messungen durchführen                                                                                           |                                                                               |

# 6 Transport und Lagerung

# ACHTUNG

## Beschädigung / Zerstörung des Gerätes

Durch harte Stöße oder Fallenlassen können die optischen Bauteile beschädigt werden.

▶ Handhaben Sie das Gerät bei Transport und Montage vorsichtig.

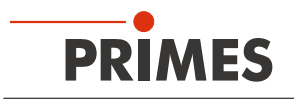

# 7 Montage

## 7.1 Bedingungen am Einbauort

- Das Gerät darf nicht in kondensierender Atmosphäre betrieben werden.
- Die Umgebungsluft muss frei von organischen Gasen sein.
- Schützen Sie das Gerät vor Spritzwasser und Staub.
- Betreiben Sie das Gerät nur in geschlossenen Räumen.

## 7.2 Einbau in die Laseranlage

### 7.2.1 Montage vorbereiten

Prüfen Sie vor der Montage die Platzverhältnisse, insbesondere den benötigten Freiraum für die Anschlusskabel. Das Gerät muss stabil aufgestellt und mit Schrauben befestigt sein (siehe Kapitel 7.2.4 auf Seite 15).

# 🛕 GEFAHR

### Brand- und Explosionsgefahr durch gestreute oder gerichtete Laserstrahlung

Im Betrieb des BeamMonitor BM+ muss die Laserstrahlung hinter der Messzone vollständig absorbiert werden. Schamottesteine oder andere teilabsorbierende Oberflächen sind ungeeignet.

Verwenden Sie einen geeigneten Absorber. PRIMES bietet, je nach Anwendung, passende Laserleistungsmessgerät an, z. B. den PowerMonitor PM 48/100.

## 7.2.2 Mögliche Einbaulagen

Der BeamMonitor BM+ kann waagerecht oder senkrecht montiert werden.

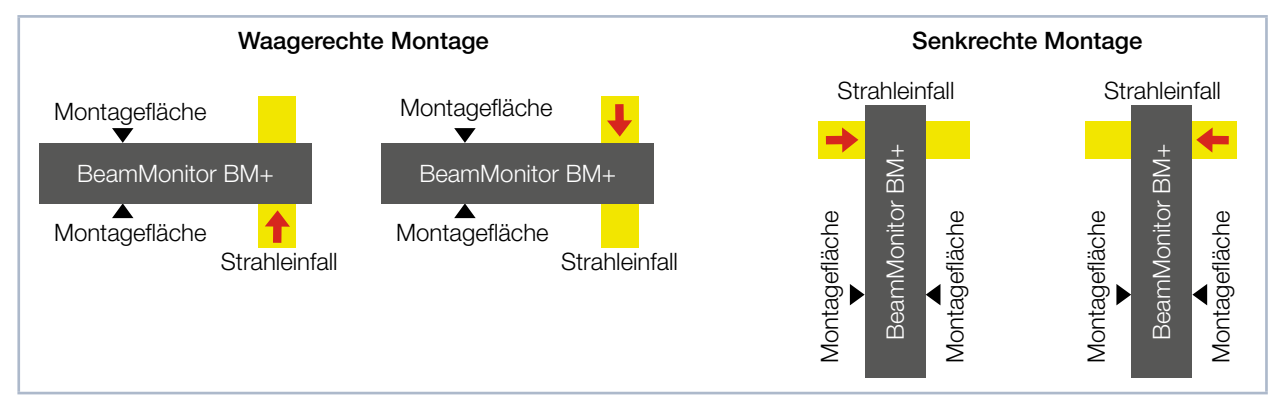

Abb. 7.1: Mögliche Einbaulagen des Gerätes

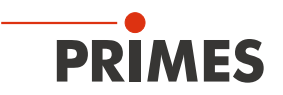

### 7.2.3 Gerät ausrichten

Für den BeamMonitor BM+ muss ein senkrechter Strahleinfall bezüglich der x-y-Ebene sichergestellt sein. Der Laserstrahl sollte die Eintrittsapertur mittig treffen.

# GEFAHR

#### Schwere Verletzungen der Augen oder der Haut durch Laserstrahlung

lst das Verhältnis von Laserstrahldurchmesser zur Eintrittsapertur zu groß, entsteht im Messbetrieb erhöhte gestreute oder gerichtete Reflexion des Laserstrahls (Laserklasse 4). Das Gehäuse des BeamMonitor BM+ kann sich aufheizen.

- Der Laserstrahldurchmesser darf gemäß Definition des 86%-igen Leistungseinschlusses das 0,7-fache der Eintrittsapertur nicht überschreiten.
- Bei Strahlen mit hoher Strahlqualität darf der Laserstrahldurchmesser das 0,6-fache der Eintrittsapertur nicht überschreiten. Anderenfalls sind Verfälschungen der Messergebnisse durch das Abschneiden von Randfeldern zu erwarten.
   Insbesondere bei der Radiusbestimmmung nach der 2. Momente-Methode sind dadurch Messfehler möglich.

### 7.2.4 Gerät montieren

# 🚹 GEFAHR

#### Schwere Verletzungen der Augen oder der Haut durch Laserstrahlung

Wird das Gerät aus der eingemessenen Position bewegt, entsteht im Messbetrieb erhöhte gestreute oder gerichtete Reflexion des Laserstrahls (Laserklasse 4).

Befestigen Sie das Gerät so, dass es durch unbeabsichtigtes Anstoßen oder Zug an den Kabeln nicht bewegt werden kann.

# ACHTUNG

#### Beschädigung/Zerstörung des Gerätes

Zu lange Befestigungsschrauben können Bauteile im Gerät beschädigen.

Die Befestigungsschrauben dürfen maximal 10 mm in das Gehäuse eingeschraubt werden.

In der Montagefläche des Gehäuses befinden sich vier Gewindebohrungen M6 für die Befestigung auf einer kundenseitigen Halterung (siehe Abb. 7.2 auf Seite 16 und Abb. 7.3 auf Seite 17).

Befestigen Sie das Gerät mit mindestens 4 Schrauben M6. Die Gesamtlänge der Schrauben ist von den Dimensionen der kundenseitigen Halterung abhängig.

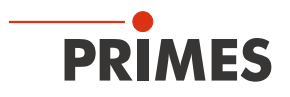

### BeamMonitor BM+ 60 montieren

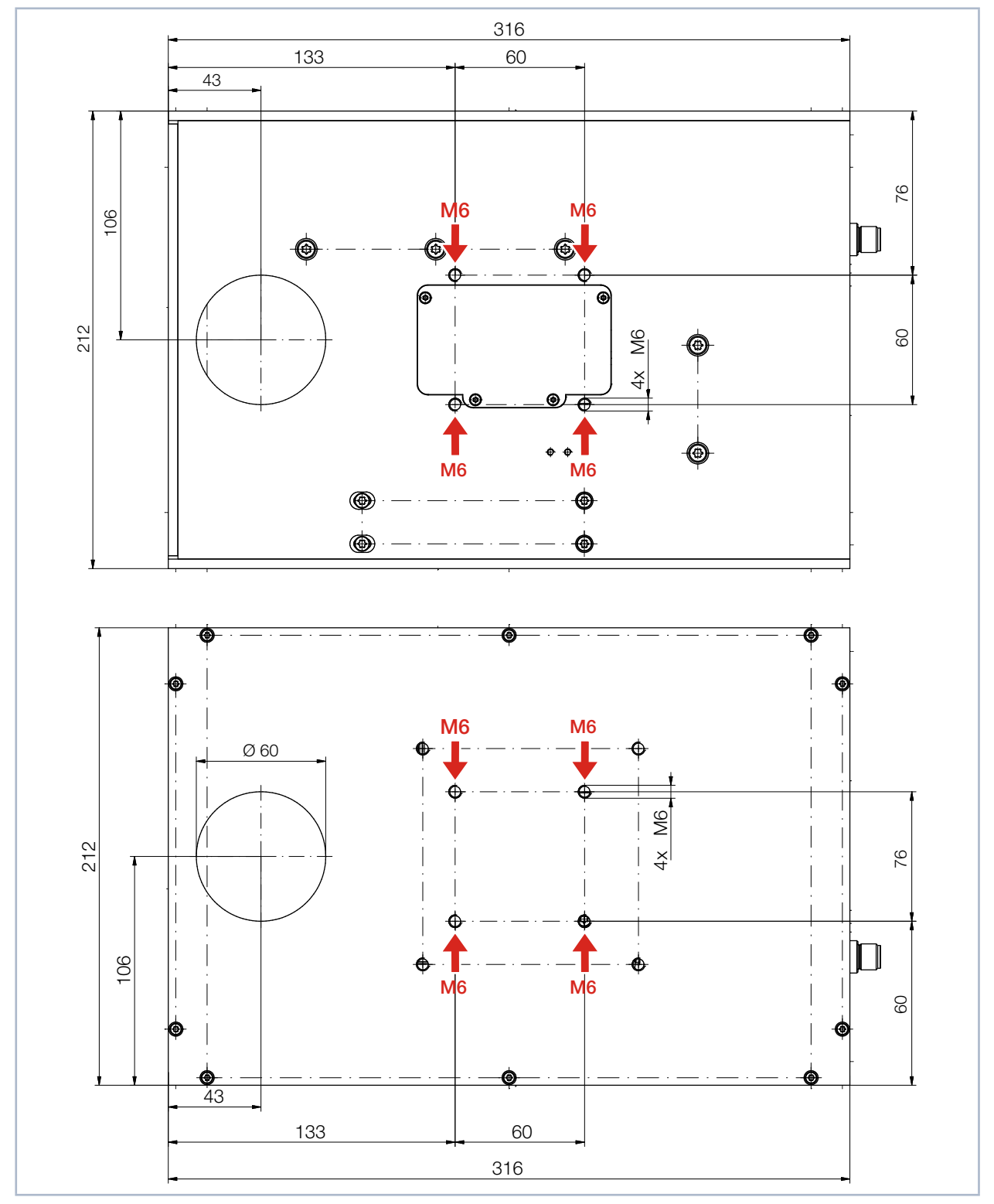

Abb. 7.2: Gewindebohrungen am BeamMonitor BM+ 60

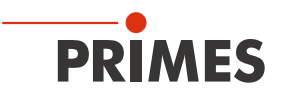

### BeamMonitor BM+ 100S montieren

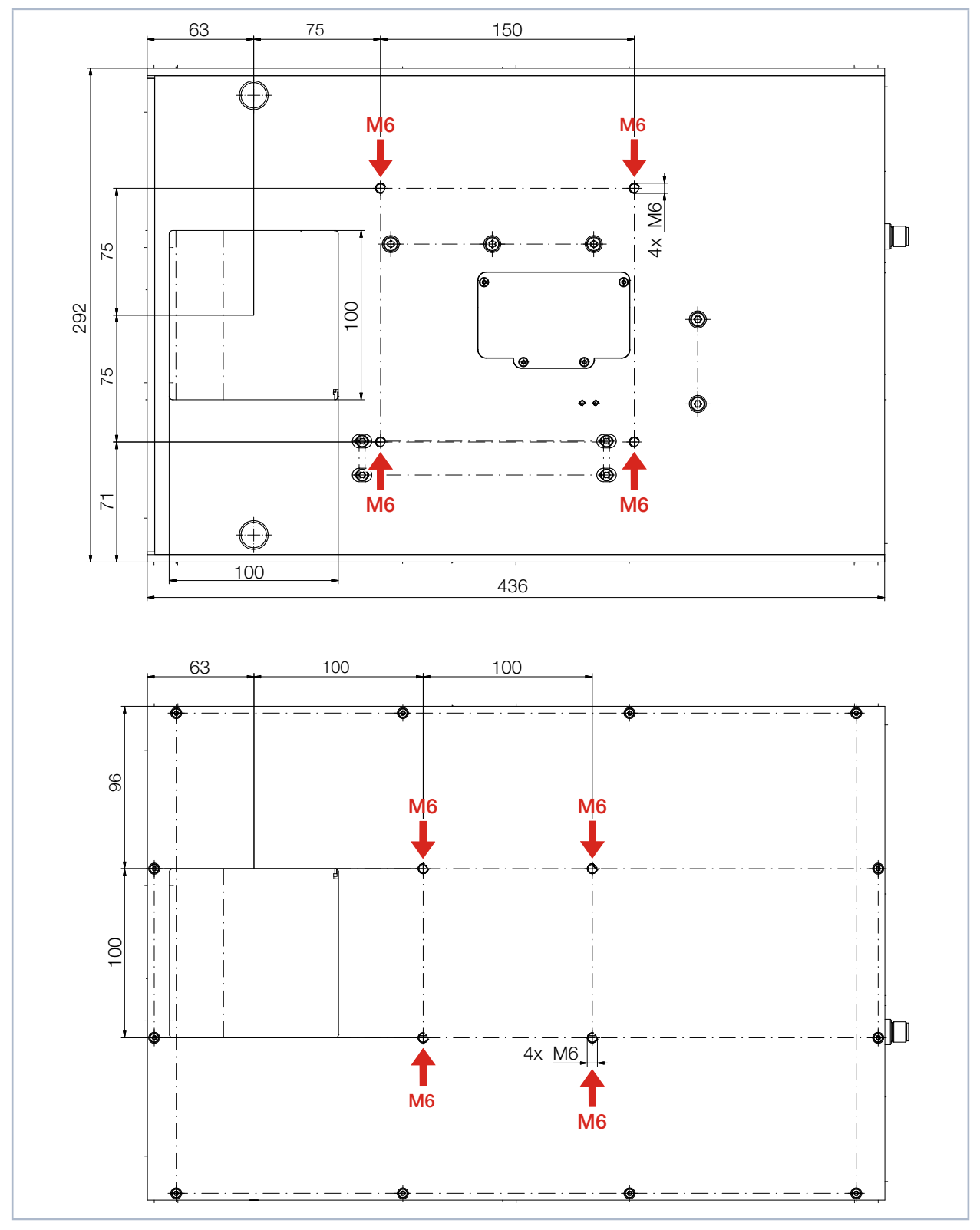

Abb. 7.3: Gewindebohrungen am BeamMonitor BM+ 100S

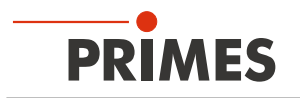

### 7.3 Ausbau aus der Laseranlage

- 1. Schalten Sie die Laserquelle aus.
- 2. Stellen Sie sicher, dass alle bewegliche Teile, z. B. Roboterarme, etc. im Stillstand sind und dass diese nicht unbeabsichtigt in Bewegung gebracht werden können.
- 3. Schalten Sie den BM+ am Power On / Off-Schalter aus.
- 4. Schrauben Sie die Befestigungsschrauben aus den Gewindebohrungen heraus.
- 5. Entfernen Sie die Verbindungskabel und nehmen Sie das Gerät aus der Laseranlage.

## 8 Anschlüsse

Bitte verwenden Sie ausschließlich das PRIMES-Netzteil und die mitgelieferten Anschlussleitungen.

Bitte stellen Sie erst alle elektrischen Verbindungen her und schalten Sie das Gerät ein, bevor Sie die Laser-DiagnosticsSoftware LDS starten.

### 8.1 Übersicht der Anschlüsse

### 8.1.1 Anschlüsse des BeamMonitor BM+ 60

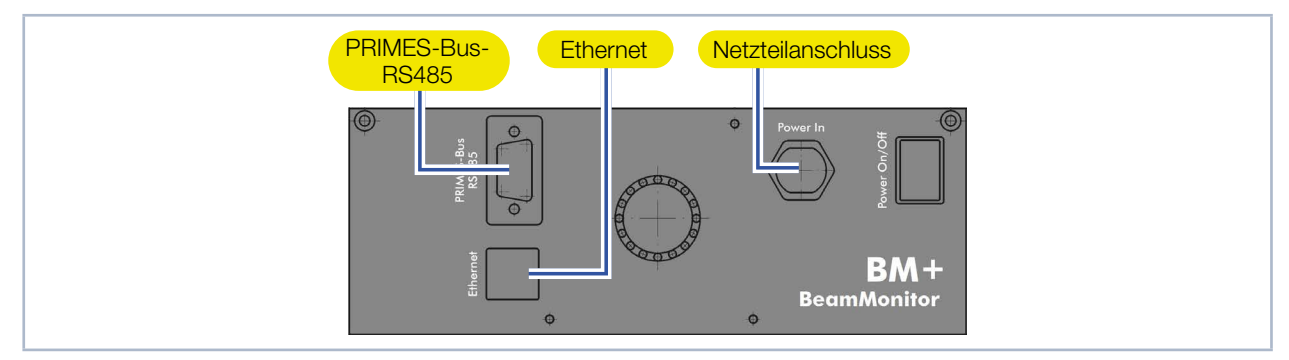

Abb. 8.1: Anschlüsse des BeamMonitor BM+ 60

#### 8.1.2 Anschlüsse des BeamMonitor BM+ 100S

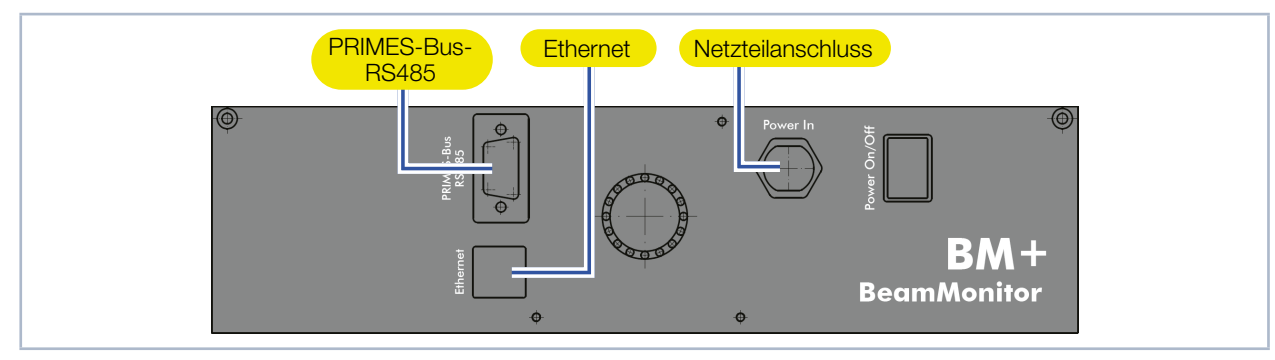

Abb. 8.2: Anschlüsse des BeamMonitor BM+ 100S

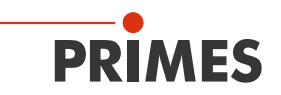

## 8.2 Spannungsversorgung (Power In)

Der BeamMonitor BM+ benötigt für den Betrieb eine Versorgungsspannung von 24 V  $\pm$  5 % (DC). Ein passendes Netzteil wird mitgeliefert.

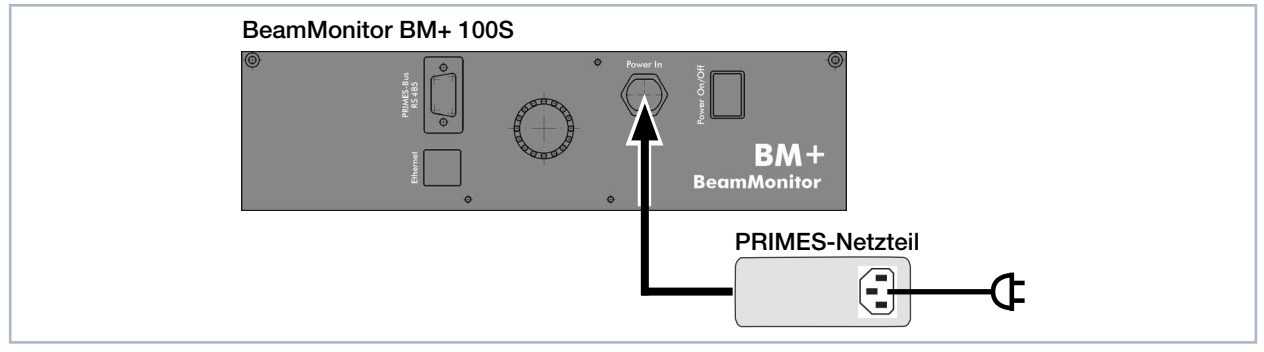

Abb. 8.3: Anschluss der Spannungsversorgung am Beispiel des BM+ 100S

| Harting M12-P-PCB-THR-2PC-5P-LCOD-M-STR |     |                    |  |
|-----------------------------------------|-----|--------------------|--|
| 3 0                                     | Pin | Funktion           |  |
| 3 A A A A A A A A A A A A A A A A A A A | 1   | +24 V              |  |
|                                         | 2   | Nicht belegt       |  |
|                                         | 3   | Masse              |  |
|                                         | 4   | Nicht belegt       |  |
|                                         | 5   | FE (Funktionserde) |  |

Tab. 8.1: Pinbelegung der Anschlussbuchse für das PRIMES-Netzteil

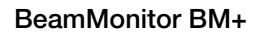

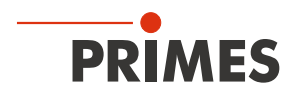

## 8.3 Ethernet

Die Daten werden zwischen dem BeamMonitor BM+ und dem PC durch die Ethernet-Verbindung übertragen.

Verbinden Sie den BeamMonitor BM+ über ein Crossover-Kabel mit dem PC oder über ein Patchkabel mit dem Netzwerk.

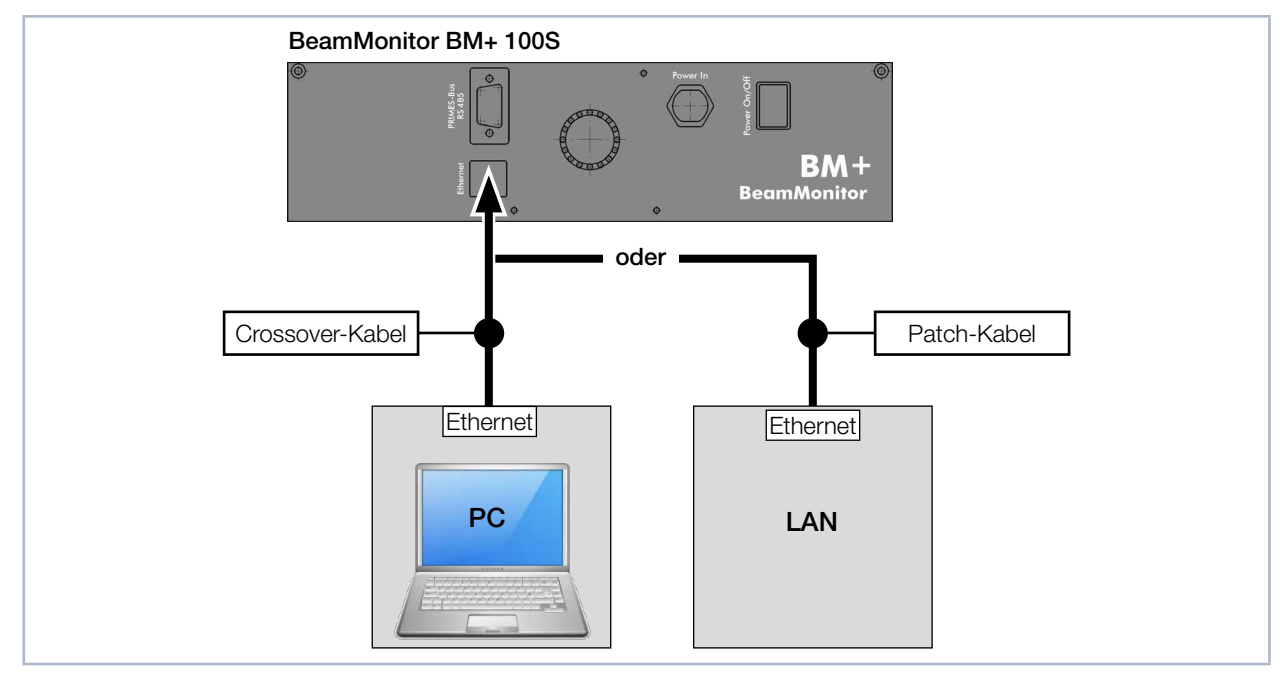

Abb. 8.4: Ethernet-Anschluss am Beispiel des BM+ 100S

## 8.4 PRIMES-Bus (RS 485)

An den BeamMonitor BM+ kann über die RS485-Schnittstelle (PRIMES-Bus) ein weiteres Gerät, wie beispielsweise ein PowerMonitor PM 48/100, angeschlossen werden.

Das Signal des PM 48/100 wird durch den BM+ über die Ethernet-Schnittstelle an den PC weitergeleitet. Das zusätzliche Gerät wird über das Netzteil des BM+ versorgt.

| Polbild D-Sub-Buchse, 9-polig (Ansicht Steckseite)                                                                             |     |              |  |
|----------------------------------------------------------------------------------------------------|-----|--------------|--|
|                                                                                                    | Pin | Funktion     |  |
|                                                                                                    | 1   | Masse        |  |
| 5 1                                                                                                    | 2   | RS485 (+)    |  |
|                                                                                                    | 3   | +24 V        |  |
| $\bigcirc \left( \begin{array}{c} \circ \circ \circ \circ \circ \\ \circ \circ \circ \circ \circ \end{array} \right) \bigcirc$ | 4   | Nicht belegt |  |
|                                                                                                    | 5   | Nicht belegt |  |
| 9 6                                                                                                    | 6   | Masse        |  |
|                                                                                                    | 7   | RS485 (-)    |  |
|                                                                                                    | 8   | +24 V        |  |
|                                                                                                    | 9   | Nicht belegt |  |

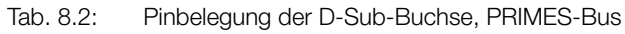

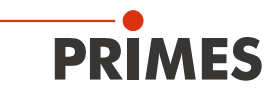

#### 8.5 BeamMonitor BM+ mit dem PowerMonitor PM 48/100 an den PC anschließen

Für eine ausreichende Absorption der Strahlung hinter der Messzone können Sie den PRIMES Laserleistungsmessgerät PM 48/100 einsetzen. Der wassergekühlte PM 48/100 misst die aktuelle Laserleistung und gibt zusätzliche Informationen über die Durchflussmenge und die Temperatur des Kühlwassers.

# ACHTUNG

#### Beschädigung / Zerstörung des Gerätes durch Spannungsspitzen

Beim Trennen der elektrischen Leitungen während des Betriebs (bei angelegter Versorgungsspannung) entstehen Spannungsspitzen, welche die Kommunikationsbausteine der Geräte zerstören können.

▶ Trennen Sie die Versorgungsspannung vom Gerät, bevor Sie die Buskabel trennen.

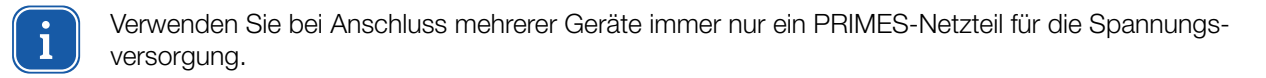

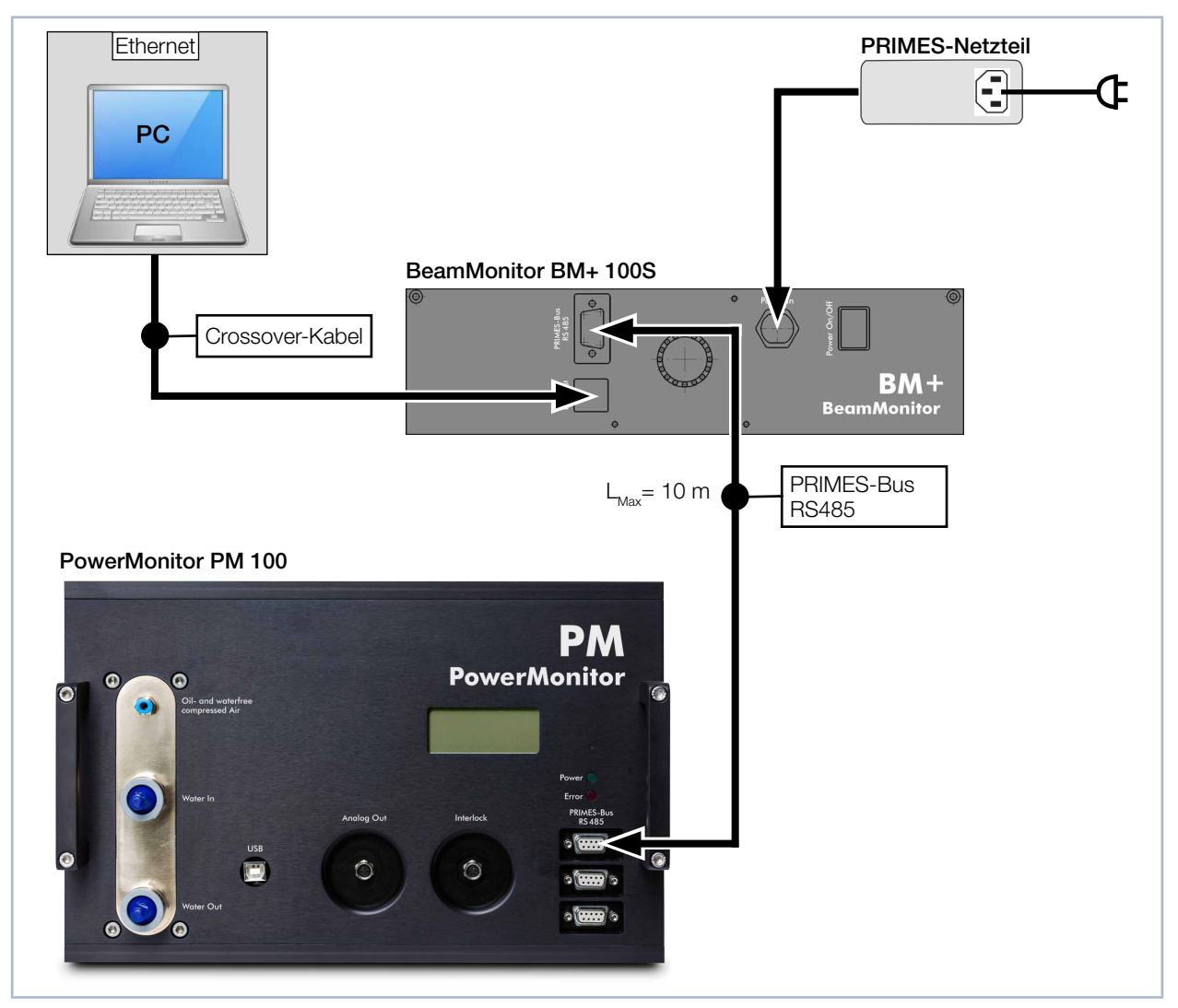

Abb. 8.5: Anschluss an den PC am Beispiel des BM+ 100S zusammen mit dem PowerMonitor PM 100

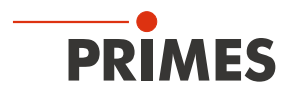

## 9 Messen mit der LaserDiagnosticsSoftware LDS

Dieses Kapitel beschreibt Messungen mit der LDS. Eine ausführliche Beschreibung der Softwareinstallation, der Dateiverwaltung und Auswertung der Messdaten entnehmen Sie der gesonderten Betriebsanleitung LDS.

### 9.1 Warnhinweise

# **GEFAHR**

#### Schwere Verletzungen der Augen oder der Haut durch Laserstrahlung

Das Gerät misst direkte Laserstrahlung, emittiert selbst aber keine Strahlung. Bei der Messung wird der Laserstrahl jedoch auf die rotierende Messspitze gerichtet. Dabei entsteht gestreute oder gerichtete Reflexion des Laserstrahls (Laserklasse 4). Die reflektierte Strahlung ist in der Regel nicht sichtbar.

- ► Tragen Sie Laserschutzbrillen OD 6, die an die verwendete Leistung, Leistungsdichte, Laserwellenlänge und Betriebsart der Laserstrahlquelle angepasst sind.
- Tragen Sie geeignete Schutzkleidung und Schutzhandschuhe.
- Schützen Sie sich vor Laserstrahlung durch trennende Vorrichtungen (z. B. durch geeignete Abschirmwände).
- Im Messbetrieb ist auch mit Schutzbrille und Schutzkleidung ein Sicherheitsabstand von 1 Meter zum BeamMonitor BM+ einzuhalten.

# **GEFAHR**

#### Schwere Verletzungen der Augen oder der Haut durch Laserstrahlung

Wird das Gerät aus der ausgerichteten Position bewegt, entsteht im Messbetrieb erhöhte gestreute oder gerichtete Reflexion des Laserstrahls (Laserklasse 4).

Befestigen Sie das Gerät so, dass es durch unbeabsichtigtes Anstoßen oder Zug an den Kabeln nicht bewegt werden kann.

# **GEFAHR**

#### Brand- und Explosionsgefahr durch gestreute oder gerichtete Laserstrahlung

Im Betrieb des BeamMonitor BM+ muss die Laserstrahlung hinter der Messzone vollständig absorbiert werden. Schamottesteine oder andere teilabsorbierende Oberflächen sind ungeeignet.

Verwenden Sie einen geeigneten Absorber. PRIMES bietet, je nach Anwendung, passende Laserleistungsmessgerät an, z. B. den PowerMonitor PM 48/100.

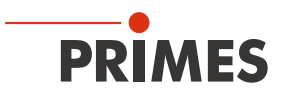

# 

#### Verletzungsgefahr durch rotierende Bauteile

Die Messspitze des BeamMonitor BM+ rotiert im Messbetrieb mit hoher Drehgeschwindigkeit. Auch nach der Messung oder dem Ausschalten des Gerätes dreht sich die Messspitze noch eine gewisse Zeit weiter.

Trifft die rotierende Messspitze auf ein Hindernis, so muss das Gerät zum Service eingeschickt werden um die Messspitze neu zu justieren.

- Nicht in die Eintrittsapertur des Gerätes fassen oder Gegenstände hineinhalten (siehe Abb. 4.3 auf Seite 11).
- Nach Abschalten der Rotation oder des Gerätes den Stillstand der Messspitze abwarten (Statusanzeige auf der Anschlussseite beachten).

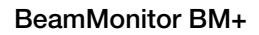

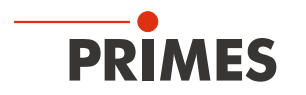

## 9.2 Gerät mit der LaserDiagnosticsSoftware LDS verbinden / trennen

Das PRIMES Gerät bezieht über die Ethernet-Verbindung eine IP-Adresse aus dem Netzwerk. Der verwendete PC muss sich im selben IP-Adressbereich wie das PRIMES Gerät befinden. Die Option DHCP ist per Voreinstellung aktiviert (siehe Kapitel 9.2.3 auf Seite 26).

### 9.2.1 Gerät einschalten und mit der LDS verbinden

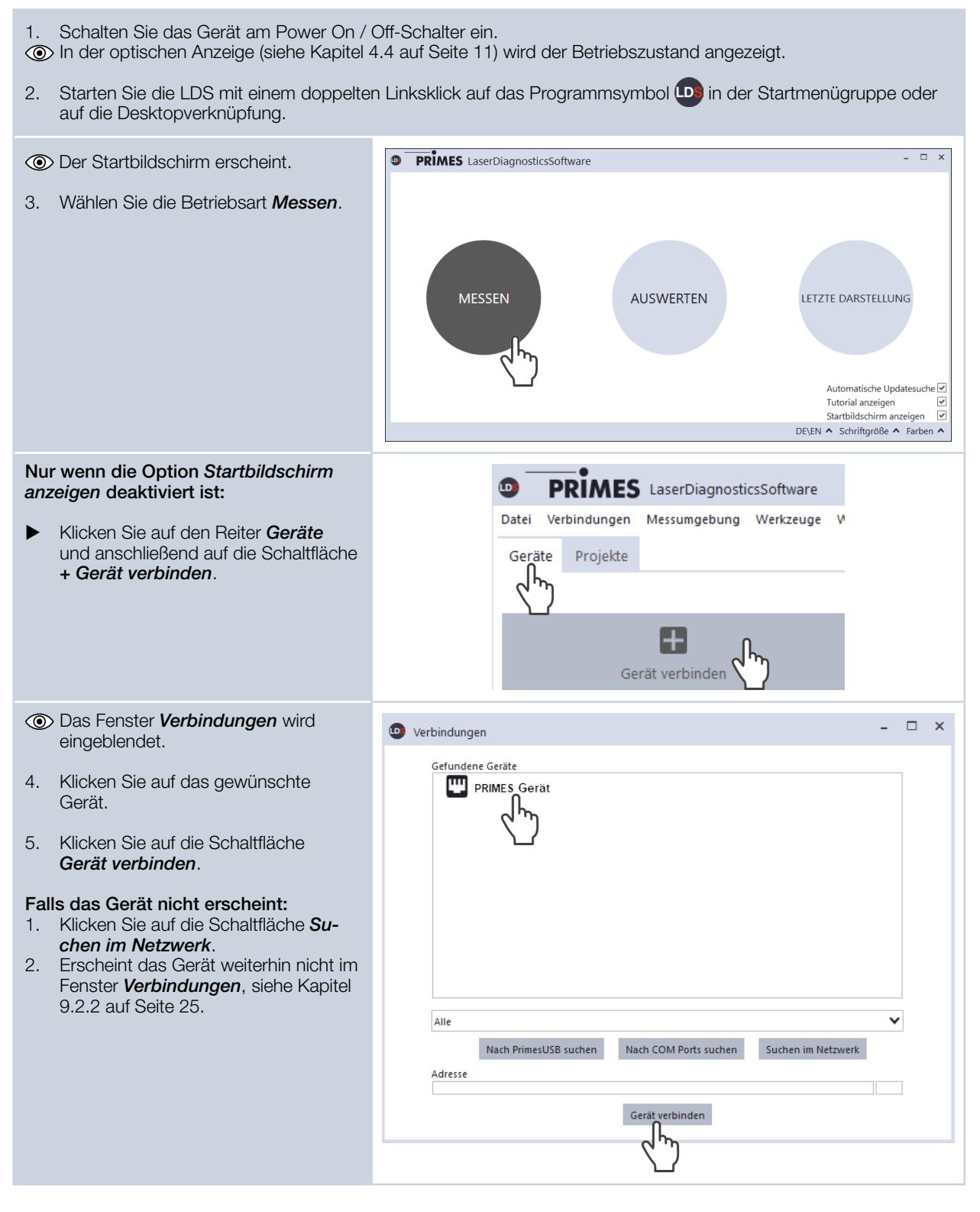

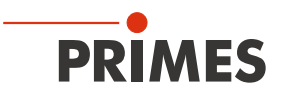

### 9.2.2 Erscheint das Gerät nicht im Fenster Verbindungen

| Die Verbindung des Gerätes zur Laser-<br>DiagnosticsSoftware LDS kann durch die<br>Firewall blockiert sein.                                                                                                    | Die Freigabe des UDP-Ports sollte von einem System-Administrator durchgeführt werden. |
|----------------------------------------------------------------------------------------------------|---------------------------------------------------------------------------------------|
| <ul> <li>Geben Sie in der Windows &gt;<br/>Systemsteuerung &gt; Firewall den<br/>UDP-Port 20034 frei.</li> </ul>                                                                                                    |                                                                                       |
| Die Netzwerkadresse des PC ist nicht im Bereich des Gerätes.                                                                                                    | Die Eingabe der IP-Adresse sollte von einen System-Administrator durchgeführt werden. |
| Weisen Sie in Windows ><br>Systemsteuerung > Netzwerk<br>und Freigabecenter Ihrem PC<br>eine IP-Adresse zu, die im selben<br>Adressbereich wie die des PRIMES<br>Gerätes liegt (z. B. 192.168.116.xyz).<br>Die IP-Adresse Ihres PRIMES Gerätes<br>finden Sie auf dem Typenschild. |                                                                                       |
| Sind mehrere Netzwerk-Karten oder eine<br>USB3-to-Ethernet-Karte im PC einge-<br>baut, kann die Verbindung des Gerätes<br>zur LaserDiagnosticsSoftware LDS durch<br>die Auswahl der falschen Netzwerk-Karte<br>blockiert sein.                                                    | ● Verbindungen       -       □       ×         Gefundene Geräte                       |
| <ol> <li>Wählen Sie im Fenster Verbindungen<br/>&gt; Alle die passende Netzwerk-Karte<br/>aus.</li> </ol>                                                                                                    |                                                                                       |
| Das Gerät wird im Fenster Verbin-<br>dungen angezeigt.                                                                                                    |                                                                                       |
| 2. Klicken Sie auf das Gerät.                                                                                                    | Alle                                                                                  |
| 3. Klicken Sie auf die Schaltfläche<br>Gerät verbinden.                                                                                                    | Alle<br>Realtek PCIe GBE Family Controller<br>Adresse<br>Gerät verbinden              |

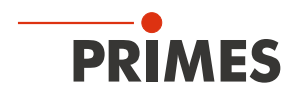

#### 9.2.3 Netzwerkadresse eines verbundenen Gerätes ändern

Für die Kommunikation im Netzwerk wird in der LDS eine **Statische IP-Adresse** für das Gerät hinterlegt und die Funktion **Benutze DHCP** ist aktiviert. Bei einem Verbindungsaufbau wartet das Gerät zunächst darauf über DHCP eine passende IP-Adresse zugewiesen zu bekommen. Führt dies nicht zum Erfolg greift es auf die hinterlegte statische IP-Adresse zurück.

Wird **Benutze DHCP** deaktiviert greift das Gerät direkt auf die statische IP-Adresse zurück. Der Verbindungsaufbau kann dadurch schneller erfolgen.

Bei einem verbundenen Gerät kann sowohl die IP-Adresse als auch die Aktivierung von DHCP geändert werden.

| Die<br>wie | IP-Adresse eines Gerätes ändern Sie folgt:                                                                        |                                                                            |
|------------|----------------------------------------------------------------------------------------------------|----------------------------------------------------------------------------|
| 1.         | Klicken Sie auf den Reiter Geräte.                                                                                | PRIMES Gerät Geräteeinstellungen                                           |
| 2.         | Klicken Sie mit der rechten Maustaste<br>auf das Gerät und wählen Sie den<br>Menüpunkt <b>Geräteeinstellungen</b> | EEPROM<br>Statuswerteprojekt erzeuge<br>Diagnosedatei erstellen<br>Neu ver |
|            | aus.                                                                                                    | Verbind<br>Gerätename PRIMES Gerät                                         |
| 3.         | Geben Sie die gewünschte<br>IP-Adresse ein oder nutzen Sie die<br><b>Benutze DHCP</b> -Funktion.                  | Statische IP Adresse 192.168.116.xyz<br>Benutze DHCP                       |
| 4.         | Bestätigen Sie die Eingabe mit <b>OK</b> .                                                                        |                                                                            |
| 5.         | Schalten Sie das Gerät aus und wieder ein.                                                                        |                                                                            |
|            |                                                                                                    |                                                                            |

### 9.2.4 Gerät trennen und ausschalten

- 1. Klicken Sie auf den Reiter Geräte.
- Klicken Sie mit der rechten Maustaste auf das Gerät und wählen Sie den Menüpunkt Verbindung trennen aus.
- Das Gerät ist nicht mehr mit der LDS verbunden.
- 3. Schalten Sie das Gerät am Ein- / Aus-Schalter (Power On/Off) aus.
- 4. Trennen Sie gegebenenfalls die elektrischen Verbindungen.

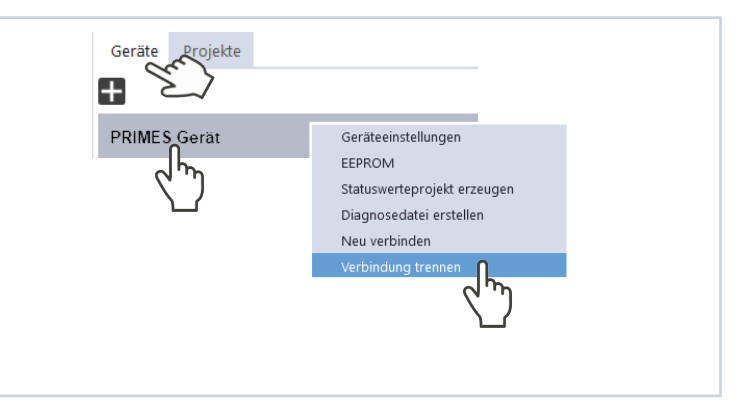

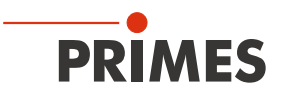

### 9.3 Allgemeine Informationen zum Arbeiten mit der LDS

Dieses Kapitel enthält allgemeine Informationen zur LDS. Lesen Sie diese allgemeinen Informationen, bevor Sie sich den folgenden Kapiteln zu den verschiedenen Messmodi zuwenden.

#### 9.3.1 Das Menü "Gerätesteuerung" öffnen

| 1. Klicken Sie auf den Reiter <b>Geräte</b> .                                                           |                                                                                                    |   |
|----------------------------------------------------------------------------------------------------|----------------------------------------------------------------------------------------------------|---|
| 2. Wählen Sie das Gerät und klicken Sie<br>unterhalb des Gerätenamens auf die<br>Gerätefunktion Scanner | Datei Verbindungen Messumgebung Werkzeuge Werkbänke Extras Hilfe<br>Geräte Projekte                                                                                                    |   |
| Das Menü Gerätesteuerung mit den Messmodi wird geöffnet.                                                | BM+ Test 1475<br>Scanner BM+ 1475<br>Gerätefunktion<br>Gesätefunktion<br>Gesätefunktion<br>Gesätefunktion<br>Gesätefunktion<br>Gesätefunktion<br>Gesätefunktion<br>Gesätesteuerung<br>Monitor<br>Messmodi | ~ |

#### 9.3.2 Messmodus öffnen

Im Menü *Gerätesteuerung* wird der gewünschte Messmodus gewählt. Folgende Messmodi stehen zur Auswahl:

- Linescan (siehe Kapitel 9.6 "Linescan" auf Seite 49)
- Einzelebenen (siehe Kapitel 9.4 "Einzelebenen" auf Seite 32)
- *Monitor* (siehe Kapitel 9.5 "Monitor" auf Seite 42)

| Klicken Sie nach dem Öffnen des<br>Menüs Gerätesteuerung auf die<br>Schaltfläche des gewünschten<br>Messmodus, z. B. Einzelebenen.                                                                                                    | PRIMES LaserDiagnosticsSoftware Datei Verbindungen Messumgebung Werkzeuge Werkbänke Extras Hilfe Geräte Projekte |    |
|----------------------------------------------------------------------------------------------------|----------------------------------------------------------------------------------------------------|----|
|                                                                                                    | BM+ Test 1475<br>Scanner BM+ 1475<br>Cinescan<br>Einzelebenen<br>Monitor                                         | ** |
| <ul> <li>Im oberen Bereich des Menüs<br/>Gerätesteuerung erscheint eine<br/>Klappliste zum Wechseln des<br/>Messmodus.</li> <li>Messmodus wechseln:         <ol> <li>Klicken Sie auf den Pfeil, um die<br/>Klappliste zu öffnen.</li> <li>Klicken Sie auf den Messmodus, zu<br/>dem Sie wechseln möchten.</li> </ol> </li> </ul> | Gerätesteuerung<br>Einzelebenen<br>Linescan<br>Einzelebenen<br>Monitor                                           |    |

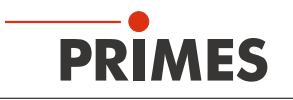

| Nach der Auswahl des Messmodus<br>wird die entsprechende Werkbank<br>geöffnet.                                                                      |                                         | K Einzelebenen X                                                                                                    |
|----------------------------------------------------------------------------------------------------|-----------------------------------------|----------------------------------------------------------------------------------------------------|
|                                                                                                    | Gerätesteuerung                         | Strahlanalyse           Strahlanalyse         Image: Comparison of the strahlanalyse           Kaustikanalyse: Scanner BM+ 1475 |
|                                                                                                    | Einstellungen Erweitert                 | Algorithmus F                                                                                                    |
|                                                                                                    |                                         | 0,8                                                                                                    |
|                                                                                                    |                                         |                                                                                                    |
|                                                                                                    |                                         | 0,2                                                                                                    |
| Wurde die Werkbank geschlossen,<br>können Sie diese mit der Schaltfläche<br><b>Messwerkbank öffnen</b> für den gewählten<br>Messmodi wieder öffnen. | Einzelebenen<br>Einstellungen Erweitert | k öffnen                                                                                                    |

#### 9.3.3 Parameter eingeben und aktivieren

Beachten Sie beim Konfigurieren von Einstellungen in einem Modus, dass einige Optionen auch in anderen Modi übernommen werden. Wenn Sie z. B. im Modus *Einzelebenen* eine Parameter-Eingabe machen, dann wird diese automatisch in allen anderen Modi übernommen, die dieses Parameterfeld besitzen.

| Zur Übernahme eines im Menü<br><i>Gerätesteuerung</i> eingegebenen Para-<br>meter-Wertes in die aktive Konfiguration<br>muss dieser mit der Enter-Taste bestätigt<br>werden. | # Pixel in x/y * 600 600<br>Beispiel: Blaues Eingabefeld |
|----------------------------------------------------------------------------------------------------|----------------------------------------------------------|
| <ol> <li>Geben Sie den gewünschten Wert in<br/>das Eingabefeld ein.</li> <li>Die Hintergrundfarbe des Parameter-<br/>Feldes wechselt zu Blau.</li> </ol>                     |                                                          |
| <ul> <li>Bestätigen Sie die Eingabe durch<br/>Drücken der Enter-Taste.</li> <li>Das Eingabefeld nimmt wieder die<br/>ursprüngliche Hintergrundfarbe an.</li> </ul>           |                                                          |

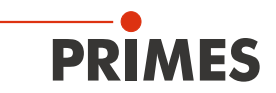

### 9.3.4 Achsen verfahren

| In sämtlichen Messmodi kann die<br>Messspitze an eine definierte y-Position<br>(Vorschubrichtung der Rotationsscheibe)<br>gefahren werden.                                                                                                    | Gerätesteuerung Messmodus                                                      |
|----------------------------------------------------------------------------------------------------|--------------------------------------------------------------------------------|
| 1. Klicken Sie in der <b>Gerätesteuerung &gt;</b><br>Erweitert.                                                                                                    |                                                                                |
| 2. Klicken Sie auf den Pfeil, um die<br>Klappliste zu öffnen.                                                                                                    | Achsen verfahren                                                               |
| <ul> <li>Nutzen Sie eine der folgenden Möglichkeiten:</li> <li>Geben Sie einen Wert in das<br/>Eingabefeld ein und bestätigen Sie die<br/>Eingabe mit der Enter-Taste.</li> <li>Verwenden Sie den Schieberegler<br/>unterhalb des Eingabefelds.</li> </ul> | y-Position in mm                                                               |
| 3. Klicken Sie auf die Schaltfläche <b>y-</b><br><b>Position anfahren.</b>                                                                                                    |                                                                                |
| Das Fenster <b>Bestätigung</b> wird eingeblendet.                                                                                                    | Destätigung ×                                                                  |
| <ul> <li>4. Schalten Sie ggf. den Laser aus.</li> <li>5. Setzen Sie bei <i>Bestätigen</i> ein Häk-<br/>chen und klicken Sie auf <i>OK</i>.</li> <li>Die Messspitze wird an die eingege-<br/>bene y-Position gefahren.</li> </ul>                           | Stellen Sie sicher, dass der Laser ausgeschaltet ist, bevor Sie<br>fortfahren. |
|                                                                                                    | Bestätigen C<br>Abbrechen                                                      |

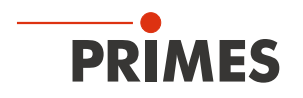

#### 9.3.5 Speichermöglichkeiten

Die LDS bietet zum Speichern (bis zu) drei verschiedene Optionen. Sie unterscheiden sich durch den Speicherort und die Auswahl der zu speichernden Daten.

Beachten Sie beim Speichern / Laden einer Konfiguration, dass der Befehl zwar in einem bestimmten Messmodus aufgerufen wird, der gespeicherte / geladene Datensatz aber auch die Einstellungen der anderen Messmodi umfasst.

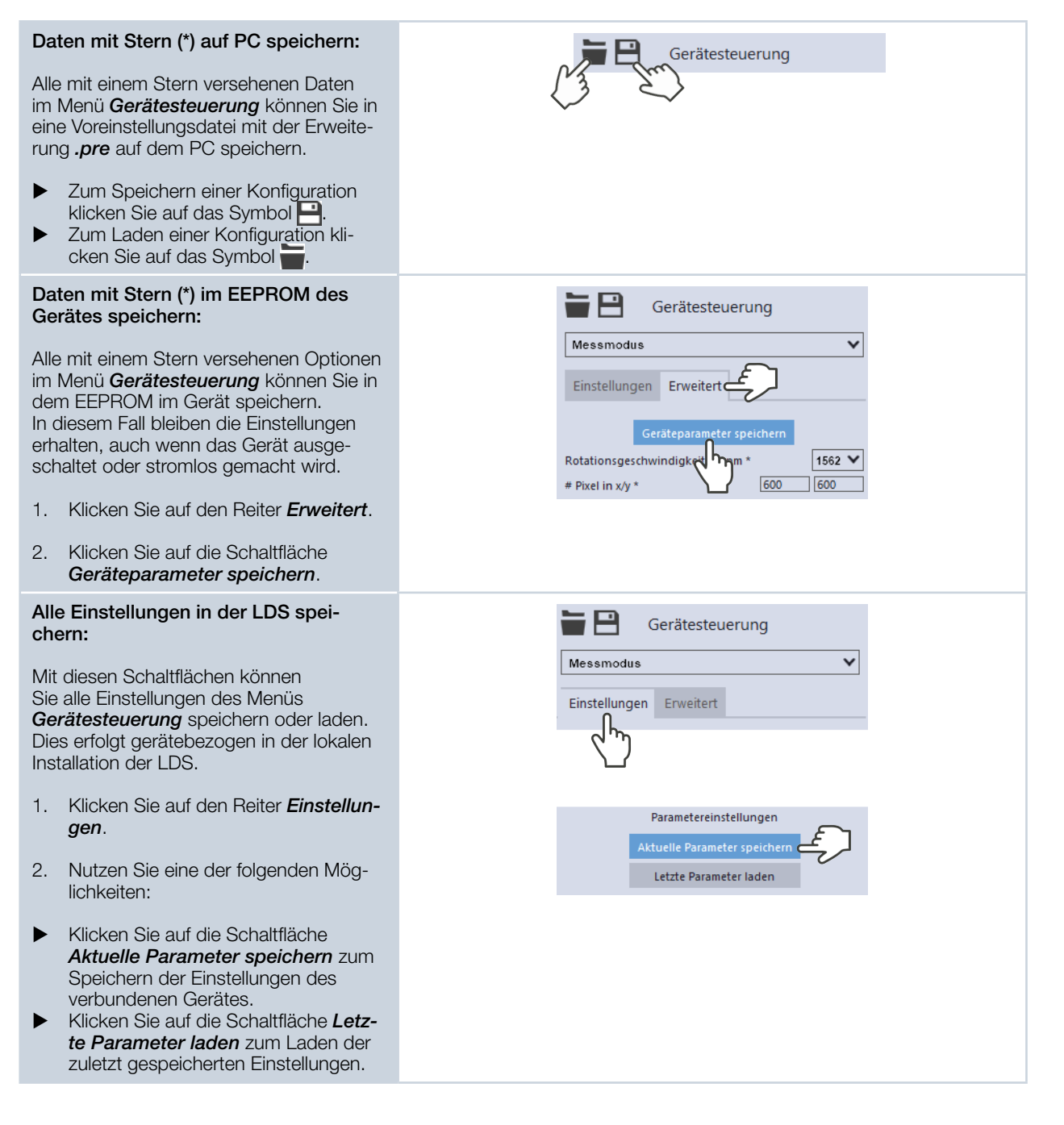

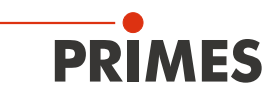

#### 9.3.6 Meldungen in der LaserDiagnosticsSoftware LDS beim Messen

Treten bei einer Messung Probleme auf, so zeigt die LDS diese in unterschiedlicher Kategorisierung und unterschiedlichen Farben an.

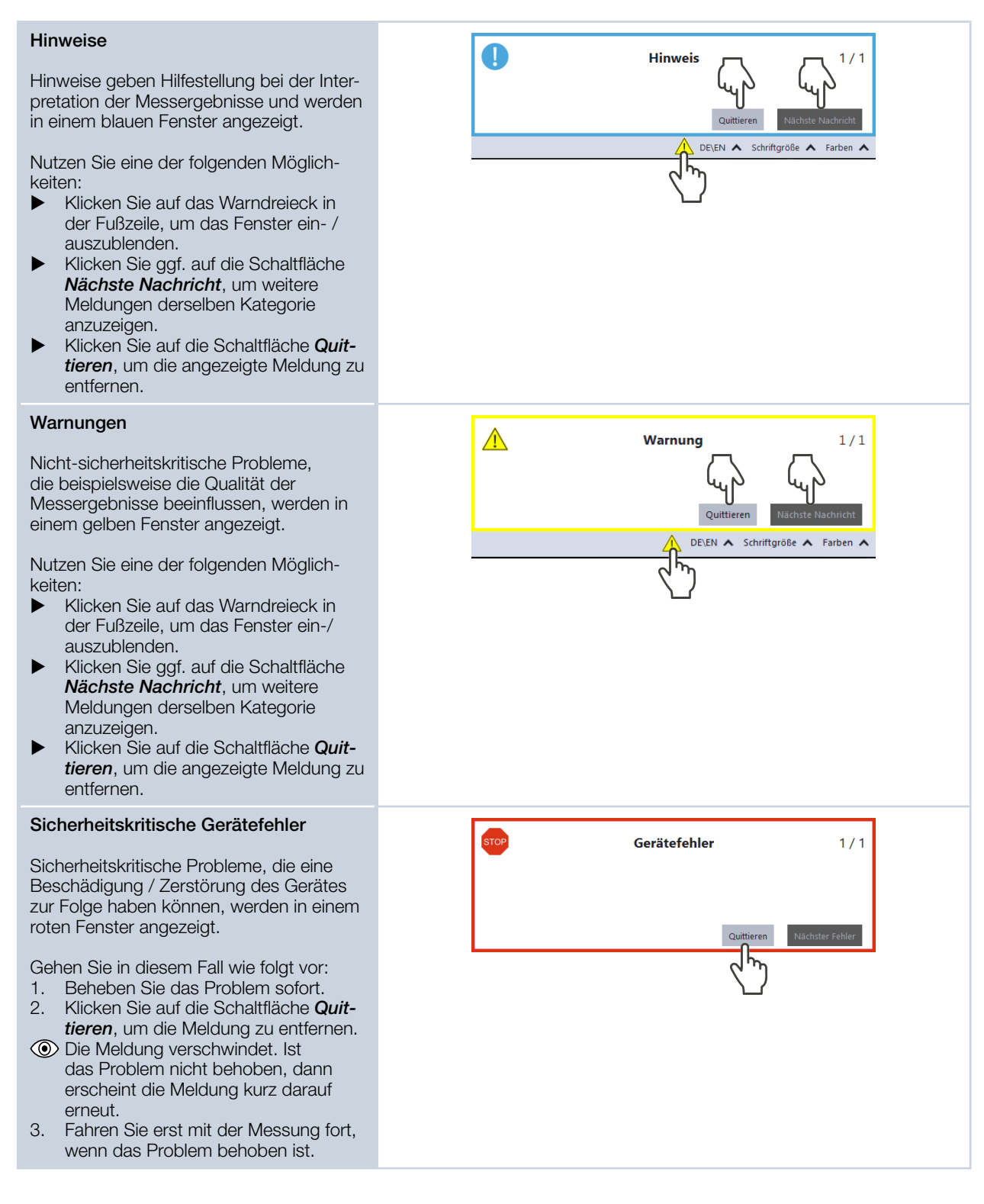

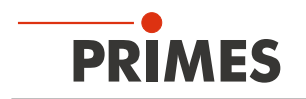

### 9.4 Einzelebenen

Im Messmodus *Einzelebenen* werden einzelne Ebenen an ausgewählten z-Positionen gemessen. Messfenstergröße und Verstärkung können automatisch eingestellt oder frei bestimmt werden. Außerdem kann der Laserstrahl im gesamten Messbereich automatisch gesucht werden.

Für eine manuelle Kaustikmessung (siehe Kapitel 9.4.6 "Manuelle Kaustik messen" auf Seite 39) können mehrere Ebenen gemessen werden — einzeln oder mittels einer Reihenmessung. Dazu kann eine Schrittweite entlang der z-Achse vorgegeben werden. Da der BeamMonitor BM+ über keine z-Achse verfügt, muss der Laser oder das Gerät entsprechende dem eingegebenen Wert verfahren werden. Mit dieser Vorgehensweise kann eine manuelle Kaustik gemessen werden.

#### 9.4.1 Einstellungen

| 1. | Klicken Sie auf den Reiter <i>Einstellun-</i><br><i>gen</i> .                      | Gerätesteuerung                                                                                                    |
|----|------------------------------------------------------------------------------------|----------------------------------------------------------------------------------------------------|
| 2. | Pflegen Sie die Optionen gemäß den<br>Erläuterungen in Tab. 9.1 auf Sei-<br>te 32. | Einstellungen Erweitert<br>Grafische<br>Darstellung<br>Messbereich<br>(dünne Linie)<br>Messfenster<br>(dicke Linie) |
|    |                                                                                    |                                                                                                    |

| Erläuterung                                                                                                    |
|----------------------------------------------------------------------------------------------------|
| <ul> <li>In einem Fenster im oberen Bereich des Reiters <i>Einstellungen</i> wird die Messebene grafisch dargestellt. Hier sehen Sie:</li> <li>den gesamten messbaren Bereich (Messbereich, dünne Linien)</li> <li>den Bereich, der aufgenommen werden soll (Messfenster, dicke Linien)</li> <li>nach dem Durchführen einer Strahlsuche und während der Messungen eine Falschfarben-Ansicht des aufgenommenen Bereichs</li> <li>Zum Erzeugen und Verschieben des Messfensters:</li> <li>Zum Erzeugen eines neuen Messfensters positionieren Sie den Mauszeiger an einer beliebigen Stelle innerhalb des Messbereichs. Ziehen Sie bei gedrückter linker Maustaste. Halten Sie die Maustaste solange gedrückt, bis das Messfensters ihren Vorstellungen entspricht.</li> <li>Zum Verschieben des Messfensters an eine andere Stelle positionieren Sie den Mauszeiger innerhalb des Messfensters. Ziehen Sie den Mauszeiger innerhalb des Messfensters. Ziehen Sie den Mauszeiger innerhalb des Messfensters. Ziehen Sie den Mauszeiger innerhalb des Messfensters. Ziehen Sie den Mauszeiger innerhalb des Messfensters. Ziehen Sie den Mauszeiger innerhalb des Messfensters. Ziehen Sie den Mauszeiger innerhalb des Messfensters. Ziehen Sie den Mauszeiger innerhalb des Messfensters. Ziehen Sie den Mauszeiger innerhalb des Messfensters. Ziehen Sie anschließend bei gedrückter rechter Maustaste.</li> </ul> |
| <ul> <li>die Schaltflächen.</li> <li>Zum Zoomen auf die Position des Mauszeigers positionieren Sie<br/>den Mauszeiger an einer beliebigen Stelle innerhalb der grafischen<br/>Darstellung. Drehen Sie anschließen das Mausrad.</li> <li>Zum Zoomen auf die Größe des Messbereichs. Positionieren Sie<br/>den Mauszeiger innerhalb des Messbereichs. Doppelklicken Sie<br/>anschließend links.</li> </ul>                                                                                                    |
|                                                                                                    |

Tab. 9.1: Optionen im Reiter Gerätesteuerung > Einstellungen des Messmodus Einzelebenen

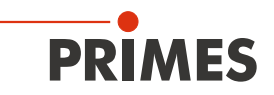

| Option                     | Erläuterung                                                                                                    |
|----------------------------|----------------------------------------------------------------------------------------------------|
| Messfenster zurücksetzen   | Klicken Sie auf diese Schaltfläche, um das Messfenster zu maximie-<br>ren und es zugleich im Messbereich zu zentrieren.                                                                                                    |
| z-Schrittweite in mm       | Mit dieser Option wird automatisch die Position der nächsten Messung<br>auf der z-Achse definiert (siehe Kapitel 9.4.6 "Manuelle Kaustik messen"<br>auf Seite 39).                                                                                                    |
|                            | Da der BeamMonitor BM+ über keine z-Achse verfügt, muss der Laser<br>oder das Gerät entsprechend dem eingegebenen Wert verfahren wer-<br>den.                                                                                                    |
| Manualla z Desition in mm  | Geben Sie die 2-Schnittweite in min ein.                                                                                                    |
| Manuelle 2-Position in min | z-Achse definiert (siehe Kapitel 9.4.6 "Manuelle Kaustik messen" auf<br>Seite 39).                                                                                                    |
|                            | <ul> <li>Da der BeamMonitor BM+ über keine z-Achse verfügt, muss der Laser oder das Gerät entsprechend dem eingegebenen Wert verfahren werden.</li> <li>▶ Geben Sie die manuelle z-Position in mm ein.</li> </ul>                                                                                                    |
| Leistung P in W *          | <ul> <li>Zur Berechnung der Leistungsdichte, muss die verwendete</li> <li>Laserleistung eingebenen werden. Andernfalls werden die gemessenen</li> <li>Amplituden direkt in Counts ausgegeben.</li> <li>Geben Sie die bei der Messung verwendete Laserleistung ein.</li> </ul>                                                                                                    |
| autom. Messfenster         | <ul> <li>Ist diese Option aktiviert, dann wird die Messfenstergröße automatisch eingestellt.</li> <li>▶ Setzen Sie das Häkchen zum Aktivieren der Option.</li> </ul>                                                                                                    |
| Fenstergröße in mm         | <ul> <li>Wenn die Option <i>autom. Messfenster</i> deaktiviert ist, kann die Größe des Messfensters manuell eingestellt werden. Nutzen Sie eine der folgenden Möglichkeiten:</li> <li>Geben Sie die Länge und Breite in die entsprechenden Eingabefelder ein.</li> <li>Positionieren Sie den Mauszeiger an einer beliebigen Stelle innerhalb des Messbereichs und ziehen Sie bei gedrückter linker Maustaste. Halten Sie die Maustaste solange gedrückt, bis das Messfenster ihren Vorstellungen entspricht.</li> </ul> |
| Position in mm             | <ul> <li>Nutzen Sie eine der folgenden Möglichkeiten, um die Position des<br/>Messfensters anzupassen:</li> <li>Geben Sie die x-Position / y-Position in die entsprechenden<br/>Eingabefelder ein.</li> <li>Positionieren Sie den Mauszeiger innerhalb des Messfensters. Zie-<br/>hen Sie anschließend bei gedrückter rechter Maustaste.</li> </ul>                                                                                                    |
| autom. Verstärkung         | <ul> <li>Ist diese Option aktiviert, dann wird die Verstärkung automatisch eingestellt.</li> <li>▶ Setzen Sie das Häkchen zum Aktivieren der Option.</li> </ul>                                                                                                    |
| Verstärkung in dB          | <ul> <li>Wenn die Option <i>autom. Verstärkung</i> deaktiviert ist, kann die Verstärkung manuell eingestellt werden.</li> <li>Mit der Option kann die Empfindlichkeit des Detektors gesteuert werden.</li> <li>Nutzen Sie dazu eine der folgenden Möglichkeiten:</li> <li>Geben Sie einen Wert in das Eingabefeld ein.</li> <li>Verwenden Sie den Schieberegler unterhalb des Eingabefelds.</li> </ul>                                                                                                    |
| Zeitreihe                  | Eine Zeitreihe besteht aus mehreren Einzelebenenmessungen mit den gleichen Einstellungen.                                                                                                    |
| Anzahl der Messungen *     | <ul> <li>Geben Sie die gewünschte Anzahl der Einzelebenenmessungen der<br/>Zeitreihe ein.</li> </ul>                                                                                                    |

| Tab. 9.1: | Optionen im Reiter | Gerätesteuerung > | Einstellungen | des Me | ssmodus <i>Einzelebene</i> | n |
|-----------|--------------------|-------------------|---------------|--------|----------------------------|---|
|-----------|--------------------|-------------------|---------------|--------|----------------------------|---|

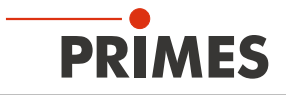

| Option                                     | Erläuterung                                                                                                    |
|--------------------------------------------|----------------------------------------------------------------------------------------------------|
| Intervall zwischen den Messungen<br>in s * | Geben Sie die Pause zwischen den Einzelebenenmessungen der<br>Zeitreihe ein. Das ist die Zeit zwischen dem Ende einer Messung<br>und dem Beginn der nächsten.                                                                                                    |
| Strahlsuche                                | <ul> <li>Diese Option ermöglicht eine automatische Strahlsuche mit einer automatisierten Messfenstergröße und Messung. Der Laserstrahl wird dabei im gesamten Messbereich automatisch gesucht. Messfenstergröße und Verstärkung werden automatisch eingestellt.</li> <li>Die gemessene Ebene wird anschließend in der grafischen Darstellung angezeigt.</li> <li>▶ Klicken Sie auf die Schaltfläche zum Starten der Strahlsuche.</li> <li>Beachten Sie, dass die ermittelten Messdaten nicht im Projektbaum des Reiters <i>Projekte</i> gespeichert werden.</li> </ul> |
| Parametereinstellungen                     | Mit diesen Schaltflächen können alle Einstellungen im Menü<br>Gerätesteuerung für jedes Gerät einzeln gespeichert werden. Der<br>Speicherort ist die lokale Installation der LDS.<br>Diese und weitere Optionen zum Speichern / Laden von Konfigurationen<br>sind im Kapitel Kapitel 9.3.5 "Speichermöglichkeiten" auf Seite 30<br>beschrieben.                                                                                                    |
| Aktuelle Parameter speichern               | <ul> <li>Klicken Sie auf diese Schaltfläche zum Speichern aller aktuellen<br/>Einstellungen des verbundenen Gerätes.</li> </ul>                                                                                                    |
| Letzte Parameter laden                     | <ul> <li>Klicken Sie auf diese Schaltfläche zum Laden der zuletzt gespei-<br/>cherten Einstellungen.</li> </ul>                                                                                                    |

Tab. 9.1:Optionen im Reiter Gerätesteuerung > Einstellungen des Messmodus Einzelebenen

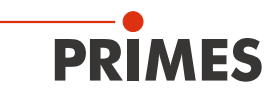

## 9.4.2 Erweiterte Einstellungen

| 1. | Klicken Sie auf den Reiter <i>Erweitert</i> .                                      | Gerätesteur                               | erung  |
|----|------------------------------------------------------------------------------------|-------------------------------------------|--------|
| 2. | Pflegen Sie die Optionen gemäß den<br>Erläuterungen in Tab. 9.2 auf Sei-<br>te 35. | Einzelebenen<br>Einstellungen Erweitert c | ×<br>£ |

| Option                             | Erläuterung                                                                                                    |
|------------------------------------|----------------------------------------------------------------------------------------------------|
| Geräteparameter speichern          | Alle mit einem Stern versehenen Optionen im Menü <b>Gerätesteuerung</b> können Sie mit dieser Option in den EEPROM des Geräts speichern.                                                                                                    |
|                                    | Diese und weitere Optionen zum Speichern / Laden von Konfigurationen sind im Kapitel 9.3.5 "Speichermöglichkeiten" auf Seite 30 beschrieben.                                                                                                    |
| Rotationsgeschwindigkeit in rpm    | Beim BeamMonitor BM+ ist die Rotationsgeschwindigkeit der Messspitze immer 1 562 min <sup>-1</sup>                                                                                                    |
| # Pixel in x/y *                   | <ul> <li>Mit der Anzahl der Pixel wird die Auflösung der Messung festgelegt.</li> <li>Geben Sie die Auflösung in in x-Richtung / y-Richtung in die ent-<br/>sprechenden Eingabefelder ein.</li> </ul>                                                                                                    |
| Kalibrierte Wellenlänge(n) in nm * | Die "kalibrierte Wellenlänge" ist die Wellenlänge, bei der das Gerät vali-<br>diert wurde. Diese ist im Gerät hinterlegt und wird in der LDS angezeigt.                                                                                                    |
| Verwendete Wellenlänge in nm *     | Zur Berechnung der Beugungsmaßzahl M <sup>2</sup> muss die verwendete Wel-<br>lenlänge eingegeben werden. Je nach Anzeige im Eingabefeld <i>Kalib-<br/>rierte Wellenlänge(n) in nm</i> kann die verwendete Wellenlänge in einem<br>definierten Bereich eingegeben werden.<br>Zum Beispiel, bei einer "kalibrierten Wellenlänge" von 1 064 nm kann die<br>verwendete Wellenlänge von 1 000 – 1 100 nm eingegeben werden.<br>Nutzen Sie eine der folgenden Möglichkeiten, um die verwendete Wel-                                                                                                    |
|                                    | <ul> <li>lenlänge des Lasers einzustellen:</li> <li>Geben Sie einen Wert in das Eingabefeld ein.</li> <li>Verwenden Sie den Schieberegler unterhalb des Eingabefelds.</li> </ul>                                                                                                    |
| Brennweite Fokussieroptik in mm *  | <ul> <li>Wurden mehrere Ebenen einer Kaustik gemessen, dann wird aus dem Kaustikverlauf und der eingetragenen Brennweite auf den Rohstrahldurchmesser auf der Fokussieroptik zurückgerechnet.</li> <li>Geben Sie die verwendete Brennweite der Fokussieroptik der Laseranlage ein.</li> </ul>                                                                                                    |
| Mittelung *                        | <ul> <li>Ist diese Option aktiviert, können Sie verschiedene Algorithmen zur<br/>Mittelung einer Ebenenmessung in der Klappliste auswählen. Eine<br/>Mittelung über mehrere Messungen kann z. B. bei Vermessung eines<br/>Lasers mit deutlichen Leistungsschwankungen sinnvoll sein.</li> <li>1. Setzen Sie das Häkchen zum Aktivieren der Option.</li> <li>2. Wählen Sie einen Algorithmus in der Klappliste aus:</li> <li>Arithmetisches Mittel: Die gemessenen Werte werden für jedes<br/>Pixel addiert und durch die Anzahl der Ebenen geteilt.</li> <li>max. Intensität pro Pixel: Für jedes Pixel werden die Werte aus<br/>allen Messungen verglichen und nur der jeweils maximale Wert<br/>angezeigt.</li> <li>max. Spuren: Für jede Spur (d. h. vom Messgerät abgefahrene Li-<br/>nie in x-Richtung) werden die Werte aus allen Messungen verglichen<br/>und nur der jeweils maximale Wert angezeigt.</li> </ul> |
| Anzahl Ebenen für Mittelung *      | <ul> <li>Geben Sie bei aktivierter Option <i>Mittelung</i> die Anzahl der<br/>Ebenenmessungen für die Mittelung ein.</li> </ul>                                                                                                    |

| Tab. 9.2: | Optionen im Reiter | Gerätesteuerung > | Erweitert des | Messmodus | Einzelebenen |
|-----------|--------------------|-------------------|---------------|-----------|--------------|
|-----------|--------------------|-------------------|---------------|-----------|--------------|

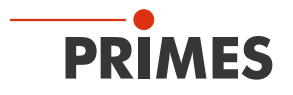

| Option           | Erläuterung                                                                                                    |
|------------------|----------------------------------------------------------------------------------------------------|
| Achsen verfahren | <ul> <li>Mit dieser Option können Sie eine definierte y-Position anfahren.</li> <li>Nutzen Sie eine der folgenden Möglichkeiten:</li> <li>Geben Sie einen Wert in das Eingabefeld ein.</li> <li>Verwenden Sie den Schieberegler unterhalb des Eingabefelds.</li> <li>Diese Option wird im Kapitel 9.3.4 "Achsen verfahren" auf Seite 29 beschrieben.</li> </ul> |
|                  | 2<br>                                                                                                    |

Tab. 9.2:Optionen im Reiter Gerätesteuerung > Erweitert des Messmodus Einzelebenen

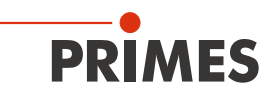

#### 9.4.3 Laserstrahl automatisch mit der Funktion Strahlsuche suchen

- 1. Beachten Sie die Warnhinweise im Kapitel 9.1 auf Seite 22.
- 2. Schalten Sie den Laser ein.
- 3. Klicken Sie auf den Reiter *Einstellun- gen*.
- 4. Klicken Sie auf die Schaltfläche *Strahlsuche*.
- Der Laserstrahl wird im gesamten Messbereich automatisch gesucht. Die Messfenstergröße und Verstärkung werden automatisch eingestellt.
- Nach erfolgreicher Suche wird der Laserstrahl in der grafischen Darstellung angezeigt.

# Falls der Laserstrahl nicht angezeigt wird:

- Überprüfen Sie erneut die korrekte Ausrichtung des Geräts auf der x-y-Ebene gemäß Kapitel 7.2.3 auf Seite 15.
- Überprüfen Sie die Richtung des Strahleintritts.
- Passen Sie die Verstärkung an.
- Wählen Sie eine andere z-Position.
- Erhöhen Sie (schrittweise) die Laserleistung.
- 5. Falls erforderlich, passen Sie das Messfenster gemäß Kapitel 9.4.4 auf Seite 38 manuell an.
- 6. Starten Sie die Messung gemäß Kapitel 9.4.5 auf Seite 39.

| Gerätesteuerung                     |          |
|-------------------------------------|----------|
| Einzelebenen                        | ~        |
| Einstellungen Erweitert             |          |
| •                                   |          |
| Messfenster zurücksetzen            |          |
| z-Schrittweite in mm                | 0        |
| Manuelle z-Position in mm           | 0        |
| Leistung P in W *                   | 0        |
| autom. Messfenster                  | <b>v</b> |
| Fenstergröße in mm 8                | 8        |
| Position in mm 0                    | 0        |
| autom. Verstärkung                  | <b>v</b> |
| Verstärkung in dB                   | 0        |
| Zaitraiba                           |          |
| Zettreme                            |          |
| Anzahl der Messungen *              |          |
| Intervall zwischen Messungen in s * | 60       |
| Strahlsuche                         |          |
| Parameter                           |          |
| Aktuelle Parameter speichern        |          |
| Letzte Parameter laden              |          |
|                                     |          |

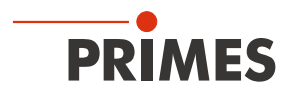

#### 9.4.4 Größe und Position des Messfensters manuell anpassen

- 1. Klicken Sie auf den Reiter *Einstellungen*.
- 2. Vergewissern Sie sich, dass die Option *autom. Messfenster* nicht aktiviert ist. Ansonsten wird die manuelle Einstellung beim Start einer Messung möglicherweise überschrieben.
- Nutzen Sie eine der folgenden Möglichkeiten, um die Größe des Messfensters anzupassen:
- Geben Sie die Länge und Breite in die entsprechenden Eingabefelder ein.
- Positionieren Sie den Mauszeiger an einer beliebigen Stelle innerhalb des Messbereichs und ziehen Sie bei gedrückter linker Maustaste. Halten Sie die Maustaste solange gedrückt, bis das Messfenster ihren Vorstellungen entspricht.
- Nutzen Sie eine der folgenden Möglichkeiten, um die Position des Messfensters anzupassen:
- Geben Sie die x-Position / y-Position in die entsprechenden Eingabefelder ein.
- Positionieren Sie den Mauszeiger innerhalb des Messfensters. Ziehen Sie anschließend bei gedrückter rechter Maustaste.
- 5. Starten Sie die Messung gemäß Kapitel 9.4.5 auf Seite 39.

| Gerätesteuerung                        |
|----------------------------------------|
| Linzelebenen                           |
| Einstellungen Erweitert                |
| r                                      |
|                                        |
|                                        |
| Messfenster zurücksetzen               |
| z-Schrittweite in mm 0                 |
| Manuelle z-Position in mm 0            |
| Lairtung Rin W.*                       |
|                                        |
| autom. Messfenster                     |
| Fenstergröße in mm 6,235 6,157         |
| Position in mm 0,059 0,02              |
|                                        |
|                                        |
|                                        |
|                                        |
| Zeitreihe                              |
| Anzahl der Messungen * 10              |
| Intervall zwischen Messungen in s * 60 |
| Strahlsuche                            |
| Parametereinstellungen                 |
| Aktuelle Parameter speichern           |
| Letzte Parameter laden                 |
|                                        |
|                                        |

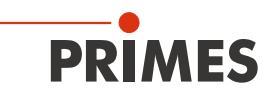

Stop Rotation

0

Stop

Status

Einzelebenen

Messe Ebene Messung beendet

Mittelung

0/1

#### 9.4.5 Messung starten

- Beachten Sie die Warnhinweise im 1. Kapitel 9.1 auf Seite 22.
- Klicken Sie auf die Schaltfläche Start. 2. +
  - Die Messung beginnt.

#### **Optional:**

- Klicken Sie auf die Schaltfläche Stop, ١ um die Messung vorzeitig zu beenden.
- Klicken Sie auf die Schaltfläche ▶ Stop Rotation, um die Rotation der Messspitze auszuschalten.
- Während der Messung wird der Fortschritt in folgenden Anzeigen dargestellt:

#### Messe Ebene:

Während sich die Anzeige dreht, wird die Messung durchgeführt.

#### Messung beendet:

Nach erfolgreicher Messung leuchtet die Anzeige grün.

З. Schalten Sie den Laser nach beendeter Messung aus, sofern Sie nicht weitere Messungen durchführen möchten.

#### Mittelung (falls aktiviert):

Die Angabe zeigt die gemessenen Ebenen, die zur Mittelung eines Messwertes ausgewertet werden.

#### 9.4.6 Manuelle Kaustik messen

Im Messmodi Einzelebenen können weitere Messungen an anderen z-Positionen durchgeführt werden.

Da der BeamMonitor BM+ über keine z-Achse verfügt, muss der Laser oder das Gerät entsprechende dem eingegebenen Wert verfahren werden. Mit dieser Vorgehensweise kann eine manuelle Kaustik gemessen werden.

| 1. Klicken Sie auf den Reiter Einstellungen.     Manuelle z-Position in mm     5       Leistung P in W *     50                  |
|----------------------------------------------------------------------------------------------------|
|                                                                                                    |
| 2. Geben Sie im Eingabefeld Manuelle<br>z-Position in mm die gewünschte<br>Position der nächsten zu vermessen-<br>den Ebene ein. |
| <ol> <li>Starten und beenden Sie die Mes-<br/>sung gem</li></ol>                                                                 |

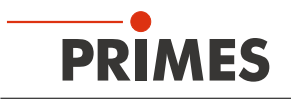

# Einzelmessungen mit Angabe einer z-Schrittweite:

- 1. Klicken Sie auf den Reiter *Einstellungen*.
- 2. Geben Sie im Eingabefeld *z-Schrittweite in mm* den Abstand für die weiteren Messungen ein.
- Starten Sie die Messung gem

   ß
   ß
   Sie die Messung gem
   ß
   bis die Messung beendet ist.
- Die gemessene Ebene hat eine z-Schrittweite Abstand zu der zuvor gemessenen Ebene.
- 4. Starten Sie erneut eine Messung und warten Sie, bis die Messung beendet ist.
- Die gemessene Ebene hat eine z-Schrittweite Abstand zu der zuvor gemessenen Ebene.
- 5. Wiederholen Sie den letzten Schritt so oft Sie möchten.

# Reihenmessung mit Angabe einer z-Schrittweite:

Die Kombination der Optionen **Zeitreihe** und **z-Schrittweite in mm** erlaubt das Messen einer freien Kaustik in einem Durchgang.

- 1. Klicken Sie auf den Reiter *Einstellungen*.
- 2. Geben Sie im Eingabefeld *z-Schrittweite in mm* den Abstand zwischen den zu messenden Ebenen ein.
- 3. Geben Sie in den Feldern **Anzahl der Messungen** und **Intervall zwischen Messungen in s** die Anzahl der Messungen und das Intervall ein. Das Intervall ist die Zeit zwischen dem Ende einer Messung und dem Beginn der nächsten.
- Starten Sie die Reihenmessung gemäß Kapitel 9.4.5 auf Seite 39 und warten Sie, bis die Messung beendet ist.

|                | Messfenster zurücks | etzen |     |
|----------------|---------------------|-------|-----|
| z-Schrittweite | e in mm             |       | 5   |
| Manuelle z-P   | osition in mm       |       | 0   |
| Leistung P in  | W *                 |       | 500 |
| autom. Messi   | fenster             |       | ~   |
| Fenstergr      | öße in mm           | 0     | 0   |
| Position in    | n mm                | 0     | 0   |
|                |                     |       |     |
|                |                     |       |     |
|                |                     |       |     |
|                |                     |       |     |
|                |                     |       |     |
|                |                     |       |     |

|                | Messfenster zurücksetzen |          |
|----------------|--------------------------|----------|
| z-Schrittweit  | e in mm                  | 5        |
| Manuelle z-F   | Position in mm           | 0        |
| Leistung P in  | 1 W *                    | 500      |
| autom. Mess    | fenster                  | <b>~</b> |
| Fenstergr      | öße in mm 8              | 8        |
| Position i     | n mm 0                   | 0        |
| autom. Verst   | ärkung                   | <b>v</b> |
| Verstärku      | ng in dB                 | 0        |
|                |                          | _        |
|                | Zeitreihe                |          |
| Anzahl der N   | lessungen *              | 10       |
| Intervall zwis | chen Messungen in s *    | 10       |
|                | Strahlsuche              |          |
|                |                          |          |
|                |                          |          |

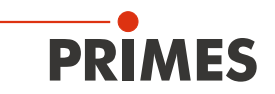

#### 9.4.7 Anzeige der Messergebnisse

Die Messergebnisse werden nach der beendeten Messung in den geöffneten Werkzeugen dargestellt (siehe unten). Wir empfehlen, nach einer Messung die Qualität der Ergebnisse zu überprüfen. Abhängig von den Ergebnissen kann es notwendig erscheinen, die Messung mit verbessertem Messaufbau oder geänderten Parametern zu wiederholen.

Eine detaillierte Beschreibung der Dateiverwaltung und Auswertung der Messdaten entnehmen Sie bitte der gesonderten Betriebsanleitung LDS.

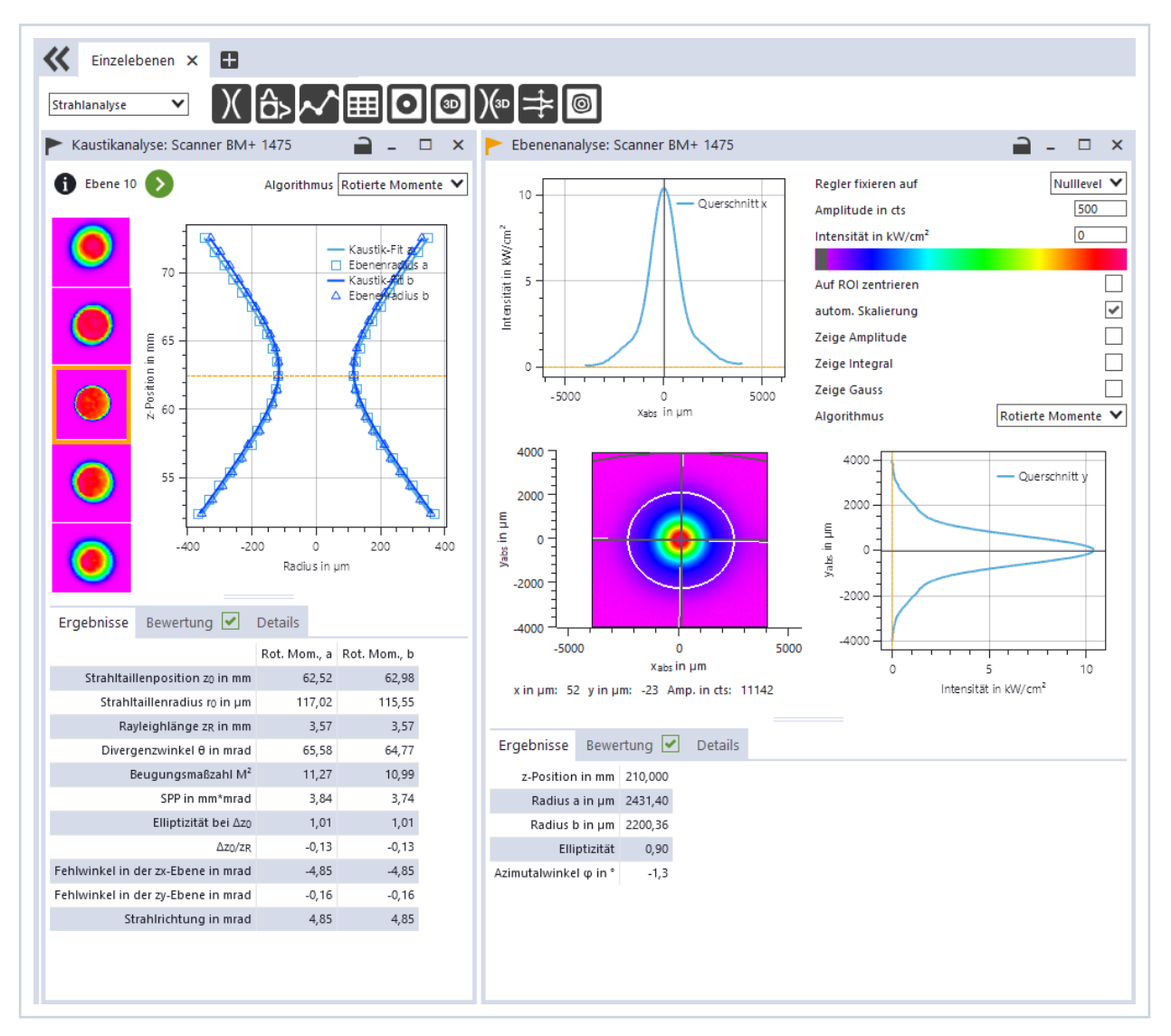

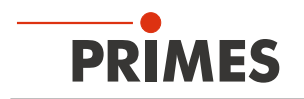

### 9.5 Monitor

Im Messmodus *Monitor* können Messebenen kontinuierlich in einer Falschfarben-Anzeige betrachtet werden. Der Laserstrahl kann automatisch von der Software im gesamten Messbereich gesucht werden.

Nach erfolgreicher Suche kann die Messung solange durchgeführt werden wie gewünscht. Während der Messung werden kontinuierlich Messdaten ausgelesen und in der grafischen Ansicht angezeigt. Die ermittelten Messdaten werden nicht im Projektbaum des Reiters **Projekte** gespeichert.

#### 9.5.1 Einstellungen

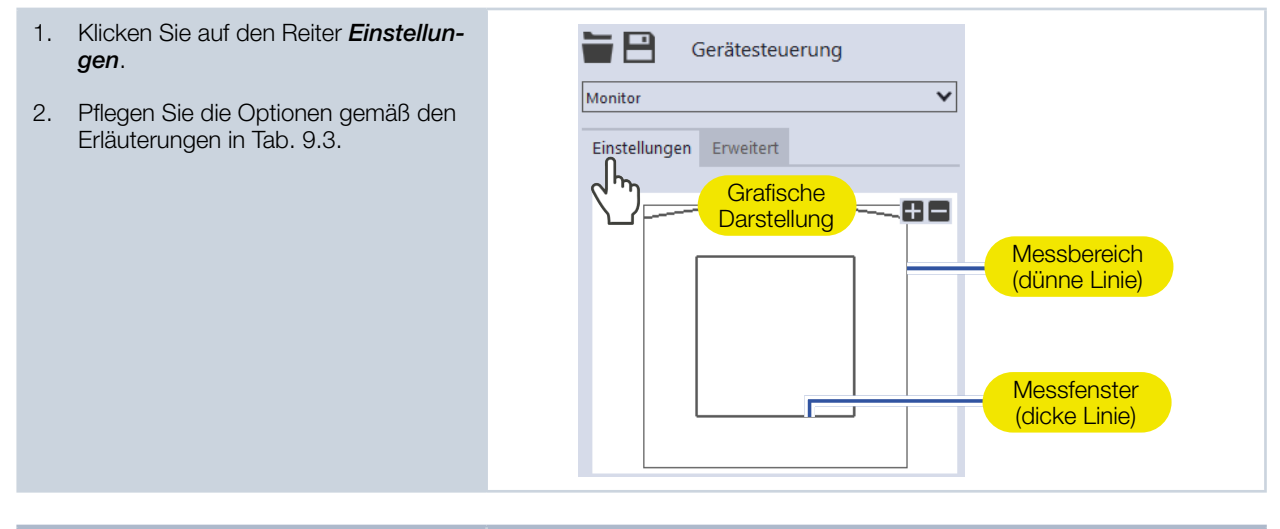

| Option                   | Erläuterung                                                                                                    |
|--------------------------|----------------------------------------------------------------------------------------------------|
| Grafische Darstellung    | <ul> <li>In einem Fenster im oberen Bereich des Reiters <i>Einstellungen</i> wird die Messebene grafisch dargestellt. Hier sehen Sie:</li> <li>den gesamten messbaren Bereich (Messbereich, dünne Linien)</li> <li>den Bereich, der aufgenommen werden soll (Messfenster, dicke Linien)</li> <li>nach dem Durchführen einer Strahlsuche und während der Messungen eine Falschfarben-Ansicht des aufgenommenen Bereichs</li> <li>Zum Erzeugen und Verschieben des Messfensters:</li> <li>Zum Erzeugen eines neuen Messfensters positionieren Sie den Mauszeiger an einer beliebigen Stelle innerhalb des Messbereichs. Ziehen Sie bei gedrückter linker Maustaste. Halten Sie die Maustaste solange gedrückt, bis das Messfensters ihren Vorstellungen entspricht.</li> <li>Zum Verschieben des Messfensters an eine andere Stelle positionieren Sie den Mauszeiger innerhalb des Messfensters. Ziehen Sie anschließend bei gedrückter rechter Maustaste.</li> <li>Bei einem angezeigten Laserstrahl:</li> <li>Zum Zoomen auf die Mitte der grafischen Darstellung fahren Sie zunächst mit dem Mauszeiger über die grafische Darstellung bis die Plus- / Minus-Schaltflächen erscheinen. Drücken Sie anschließend die Schaltflächen.</li> <li>Zum Zoomen auf die Position des Mauszeigers positionieren Sie den Mauszeiger an einer beliebigen Stelle innerhalb der grafischen Darstellung bis die Plus- / Zum Zoomen auf die Position des Mauszeigers positionieren Sie den Mauszeiger an einer beliebigen Stelle innerhalb der grafischen Darstellung. Drehen Sie anschließen das Mausrad.</li> <li>Zum Zoomen auf die Größe des Messbereichs. Doppelklicken Sie anschließend links.</li> </ul> |
| Messfenster zurücksetzen | Klicken Sie auf diese Schaltfläche, um das Messfenster zu maximie-<br>ren und es zugleich im Messbereich zu zentrieren.                                                                                                    |

Tab. 9.3: Optionen im Reiter Gerätesteuerung > Einstellungen des Messmodus Monitor

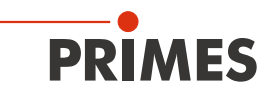

| Option                       | Erläuterung                                                                                                    |
|------------------------------|----------------------------------------------------------------------------------------------------|
| Fenstergröße in mm           | <ul> <li>Nutzen Sie eine der folgenden Möglichkeiten, um die Größe des<br/>Messfensters anzupassen:</li> <li>Geben Sie die Länge und Breite in die entsprechenden<br/>Eingabefelder ein.</li> <li>Positionieren Sie den Mauszeiger an einer beliebigen Stelle innerhalb<br/>des Messbereichs und ziehen Sie bei gedrückter linker Maustaste.<br/>Halten Sie die Maustaste solange gedrückt, bis das Messfenster<br/>ihren Vorstellungen entspricht.</li> </ul>                                                                                                    |
| Position in mm               | <ul> <li>Nutzen Sie eine der folgenden Möglichkeiten, um die Position des<br/>Messfensters anzupassen:</li> <li>Geben Sie die x-Position / y-Position in die entsprechenden<br/>Eingabefelder ein.</li> <li>Positionieren Sie den Mauszeiger innerhalb des Messfensters. Zie-<br/>hen Sie anschließend bei gedrückter rechter Maustaste.</li> </ul>                                                                                                    |
| Verstärkung in dB            | <ul> <li>Mit der Option kann die Empfindlichkeit des Detektors gesteuert werden.</li> <li>Nutzen Sie dazu eine der folgenden Möglichkeiten:</li> <li>Geben Sie einen Wert in das Eingabefeld ein.</li> <li>Verwenden Sie den Schieberegler unterhalb des Eingabefelds.</li> </ul>                                                                                                    |
| Strahlsuche                  | <ul> <li>Diese Option ermöglicht eine automatische Strahlsuche mit einer automatisierten Messfenstergröße und Messung. Der Laserstrahl wird dabei im gesamten Messbereich automatisch gesucht. Messfenstergröße und Verstärkung werden automatisch eingestellt.</li> <li>Die gemessene Ebene wird anschließend in der grafischen Darstellung angezeigt.</li> <li>▶ Klicken Sie auf die Schaltfläche zum Starten der Strahlsuche.</li> <li>Beachten Sie, dass die ermittelten Messdaten nicht im Projektbaum des Reiters <i>Projekte</i> gespeichert werden.</li> </ul> |
| Parametereinstellungen       | Mit diesen Schaltflächen können alle Einstellungen im Menü<br><b>Gerätesteuerung</b> für jedes Gerät einzeln gespeichert werden. Der<br>Speicherort ist die lokale Installation der LDS.                                                                                                    |
|                              | Diese und weitere Optionen zum Speichern / Laden von Konfigurationen sind im Kapitel Kapitel 9.3.5 "Speichermöglichkeiten" auf Seite 30 beschrieben.                                                                                                    |
| Aktuelle Parameter speichern | <ul> <li>Klicken Sie auf diese Schaltfläche zum Speichern aller aktuellen<br/>Einstellungen des verbundenen Gerätes.</li> </ul>                                                                                                    |
| Letzte Parameter laden       | <ul> <li>Klicken Sie auf diese Schaltfläche zum Laden der zuletzt gespei-<br/>cherten Einstellungen.</li> </ul>                                                                                                    |

Tab. 9.3:Optionen im Reiter Gerätesteuerung > Einstellungen des Messmodus Monitor

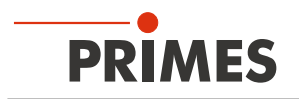

### 9.5.2 Erweiterte Einstellungen

- 1. Klicken Sie auf den Reiter *Erweitert*.

| Option                             | Erläuterung                                                                                                    |
|------------------------------------|----------------------------------------------------------------------------------------------------|
| Geräteparameter speichern          | Alle mit einem Stern versehenen Optionen im Menü <b>Gerätesteuerung</b> können Sie mit dieser Option in den EEPROM des Geräts speichern.                                                                                                    |
|                                    | Diese und weitere Optionen zum Speichern / Laden von Konfigurationen sind im Kapitel Kapitel 9.3.5 "Speichermöglichkeiten" auf Seite 30 beschrieben.                                                                                                    |
| Rotationsgeschwindigkeit in rpm    | Beim BeamMonitor BM+ ist die Rotationsgeschwindigkeit der Messspitze immer 1 562 min <sup>-1</sup> .                                                                                                    |
| # Pixel in x/y *                   | <ul> <li>Mit der Anzahl der Pixel wird die Auflösung der Messung festgelegt.</li> <li>Geben Sie die Auflösung in in x-Richtung / y-Richtung in die ent-<br/>sprechenden Eingabefelder ein.</li> </ul>                                                                                                    |
| Kalibrierte Wellenlänge(n) in nm * | Die "kalibrierte Wellenlänge" ist die Wellenlänge, bei der das Gerät vali-<br>diert wurde. Diese ist im Gerät hinterlegt und wird in der LDS angezeigt.                                                                                                    |
| Verwendete Wellenlänge in nm *     | <ul> <li>Zur Berechnung der Beugungsmaßzahl M² muss die verwendete Wellenlänge eingegeben werden. Je nach Anzeige im Eingabefeld <i>Kalib-rierte Wellenlänge(n) in nm</i> kann die verwendete Wellenlänge in einem definierten Bereich eingegeben werden.</li> <li>Zum Beispiel, bei einer "kalibrierten Wellenlänge" von 1 064 nm kann die verwendete Wellenlänge von 1 000 – 1 100 nm eingegeben werden.</li> <li>Nutzen Sie eine der folgenden Möglichkeiten, um die verwendete Wellenlänge des Lasers einzustellen:</li> <li> Geben Sie einen Wert in das Eingabefeld ein.</li> <li> Verwenden Sie den Schieberegler unterhalb des Eingabefelds.</li> </ul> |
| Leistung P in W *                  | Zur Berechnung der Leistungsdichte, muss die verwendete<br>Laserleistung eingebenen werden. Andernfalls werden die gemessenen<br>Amplituden direkt in Counts ausgegeben.<br>▶ Geben Sie die bei der Messung verwendete Laserleistung ein.                                                                                                    |
| Achsen verfahren                   | <ul> <li>Mit dieser Option können Sie eine definierte y-Position anfahren.</li> <li>Nutzen Sie eine der folgenden Möglichkeiten:</li> <li>Geben Sie einen Wert in das Eingabefeld ein.</li> <li>Verwenden Sie den Schieberegler unterhalb des Eingabefelds.</li> <li>Diese Option wird im Kapitel Kapitel 9.3.4 "Achsen verfahren" auf Seite 29 beschrieben.</li> </ul>                                                                                                    |

Tab. 9.4: Optionen im Reiter *Gerätesteuerung > Erweitert* des Messmodus *Monitor* 

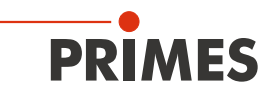

#### 9.5.3 Laserstrahl automatisch mit der Funktion Strahlsuche suchen

- 1. Beachten Sie die Warnhinweise im Kapitel 9.1 auf Seite 22.
- 2. Schalten Sie den Laser ein.
- 3. Klicken Sie auf den Reiter *Einstellun- gen*.
- 4. Klicken Sie auf die Schaltfläche *Strahlsuche*.
- Der Laserstrahl wird im gesamten Messbereich automatisch gesucht. Die Messfenstergröße und Verstärkung werden automatisch eingestellt.
- Nach erfolgreicher Suche wird der Laserstrahl in der grafischen Darstellung angezeigt.

# Falls der Laserstrahl nicht angezeigt wird:

- Überprüfen Sie erneut die korrekte Ausrichtung des Geräts auf der x-y-Ebene gemäß Kapitel 7.2.3 auf Seite 15.
- Überprüfen Sie die Richtung des Strahleintritts.
- Passen Sie die Verstärkung an.
- ► Wählen Sie eine andere z-Position.
- Erhöhen Sie (schrittweise) die Laserleistung.
- 5. Falls erforderlich, passen Sie das Messfenster gemäß Kapitel 9.5.4 auf Seite 46 manuell an.
- 6. Starten Sie die Messung gemäß Kapitel 9.5.5 auf Seite 47.

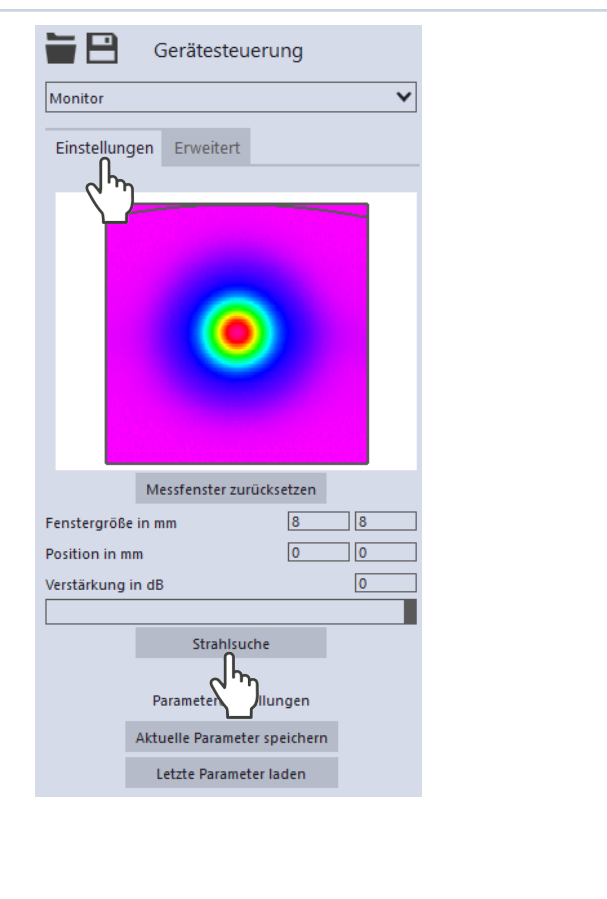

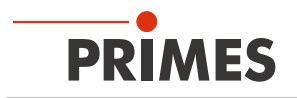

#### 9.5.4 Größe und Position des Messfensters manuell anpassen

- 1. Klicken Sie auf den Reiter *Einstellungen*.
- Nutzen Sie eine der folgenden Möglichkeiten, um die Größe des Messfensters anzupassen:
- Geben Sie die Länge und Breite in die entsprechenden Eingabefelder ein.
- Positionieren Sie den Mauszeiger an einer beliebigen Stelle innerhalb des Messbereichs und ziehen Sie bei gedrückter linker Maustaste. Halten Sie die Maustaste solange gedrückt, bis das Messfenster ihren Vorstellungen entspricht.
- Nutzen Sie eine der folgenden Möglichkeiten, um die Position des Messfensters anzupassen:
- Geben Sie die x-Position / y-Position in die entsprechenden Eingabefelder ein.
- Positionieren Sie den Mauszeiger innerhalb des Messfensters. Ziehen Sie anschließend bei gedrückter rechter Maustaste.
- 4. Starten Sie die Messung gemäß Kapitel 9.5.5 auf Seite 47.

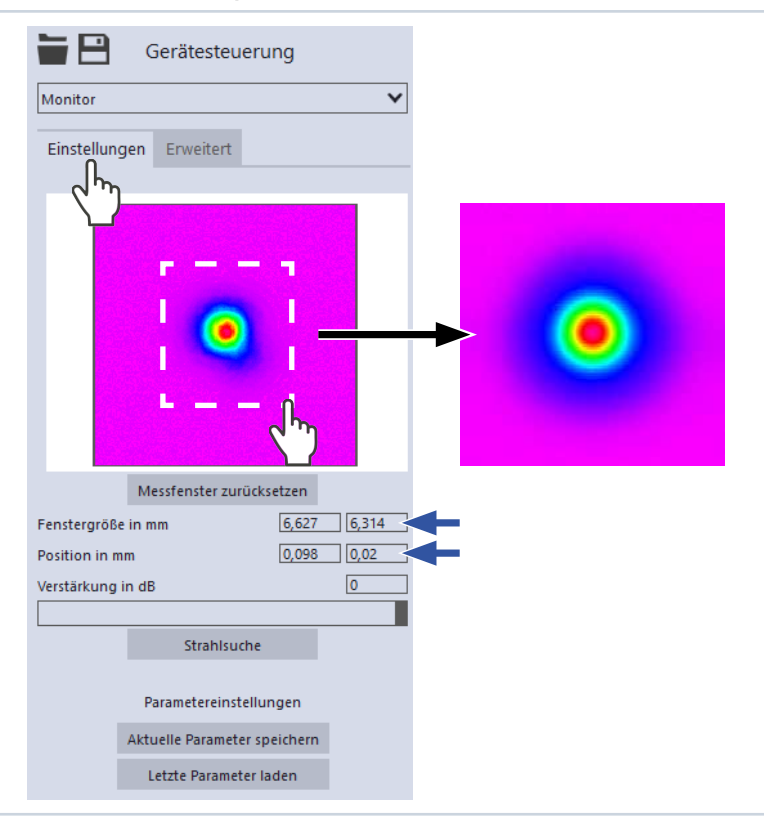

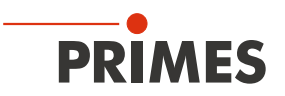

#### 9.5.5 Messung starten

# GEFAHR

#### Schwere Verletzungen der Augen oder der Haut durch Laserstrahlung

Falls Sie im Messmodus *Monitor* eine kontinuierliche Ebenenmessung zum Ausrichten des Gerätes einsetzen, beachten Sie folgendes:

- Richten Sie das Gerät vorzugsweise mit einem Pilotlaser aus, bei dem keine gefährlichen Reflexionen entstehen können.
- Wird das Gerät mit einem Laser der Klasse 4 ausgerichtet, können gefährliche Reflexionen entstehen. Das Ausrichten muss in diesem Fall ferngesteuert hinter einer trennenden Schutzeinrichtung erfolgen. Die Schutzeinrichtung muss die Strahlung blockieren oder auf ein ungefährliches Maß abschwächen.
- 1. Beachten Sie die Warnhinweise im Kapitel 9.1 auf Seite 22.
- 2. Klicken Sie auf die Schaltfläche Start.
- Die Messung beginnt.

#### Optional:

- Klicken Sie auf die Schaltfläche Stop, um die Messung zu beenden.
- Klicken Sie auf die Schaltfläche Stop Rotation, um die Rotation der Messspitze auszuschalten.
- Aus dem zuvor eingestellten Messfenster werden kontinuierlich Daten ausgelesen und in der Falschfarben-Ansicht angezeigt.
- 3. Schalten Sie den Laser nach beendeter Messung aus, sofern Sie nicht weitere Messungen durchführen möchten.

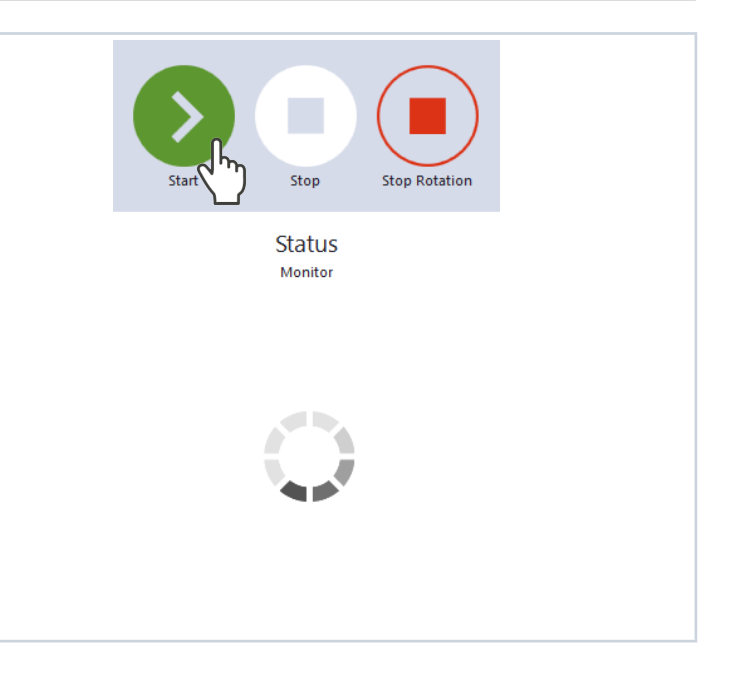

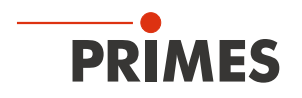

#### 9.5.6 Anzeige der Messergebnisse

Während der Messung werden kontinuierlich Messdaten ausgelesen und in der grafischen Ansicht angezeigt. Die ermittelten Messdaten werden nicht im Projektbaum des Reiters **Projekte** gespeichert.

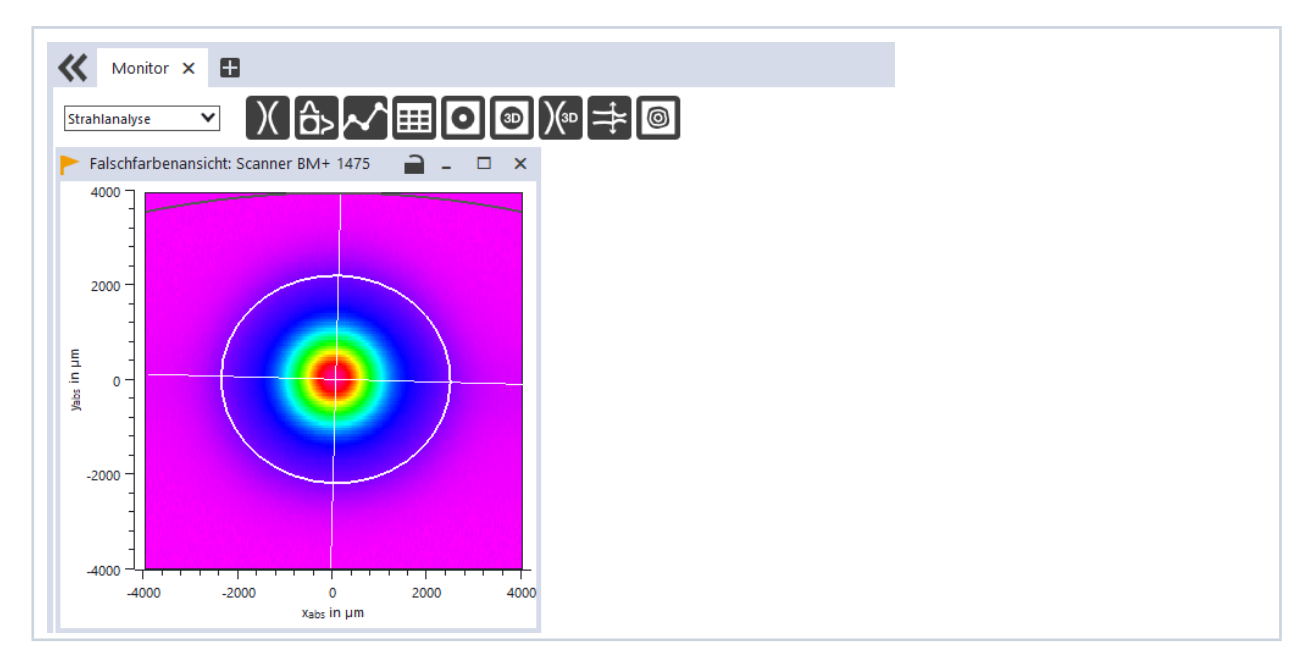

## 9.6 Linescan

Im Messmodus *Linescan* wird der Laserstrahl an einer definierte Position auf der y-Achse über einen bestimmten Zeitraum gemessen. Die Linienbreite, Linienmitte und Position auf der Y-Achse sind frei einstellbar. Die Messspitze des BeamMonitor BM+ wird an eine feste y-Position gefahren. An dieser Position misst er bei jeder Umdrehung der Messspitze die Leistungsdichte auf einer einzelnen Messbahn. Die Messung erfolgt für eine definierte Zeitspanne oder bis zum manuellen Abbruch.

#### 9.6.1 Einstellungen

1. Klicken Sie auf den Reiter Einstellun-Gerätesteuerung gen. Linescan v 2. Pflegen Sie die Optionen gemäß den Erläuterungen in Tab. 9.5 auf Sei-Einstellungen Erweitert te 49. Grafische Darstellung Messbereich (dünne Linie) Messbahn (dicke Linie)

| Option                          | Erläuterung                                                                                                    |
|---------------------------------|----------------------------------------------------------------------------------------------------|
| Option<br>Grafische Darstellung | <ul> <li>Erläuterung</li> <li>In einem Fenster im oberen Bereich des Reiters <i>Einstellungen</i> wird die Messebene grafisch dargestellt. Hier sehen Sie: <ul> <li>den gesamten messbaren Bereich (Messbereich, dünne Linien)</li> <li>die Messbahn, die aufgenommen werden soll (Messbahn auf einer Ebene, dicke Linien)</li> <li>nach dem Durchführen einer Strahlsuche und während der Messungen eine Falschfarben-Ansicht des aufgenommenen Bereichs</li> </ul> </li> <li>Zum Erzeugen und Verschieben der Messbahn: <ul> <li>Zum Erzeugen einer neuen Messbahn positionieren Sie den Mauszeiger an einer beliebigen Stelle innerhalb des Messbereichs. Ziehen Sie bei gedrückter linker Maustaste. Halten Sie die Maustaste solange gedrückt, bis die Messbahn ihren Vorstellungen entspricht.</li> <li>Zum Verschieben der Messbahn an eine andere Stelle positionieren Sie den Mauszeiger über der Messbahn. Ziehen Sie anschließend</li> </ul> </li> </ul> |
|                                 | <ul> <li>bei gedrückter rechter Maustaste.</li> <li>Bei einem angezeigten Laserstrahl:</li> <li>Zum Zoomen auf die Mitte der grafischen Darstellung fahren Sie zunächst mit dem Mauszeiger über die grafische Darstellung bis die Plus- / Minus-Schaltflächen erscheinen. Drücken Sie anschließend die Schaltflächen.</li> <li>Zum Zoomen auf die Position des Mauszeigers positionieren Sie den Mauszeiger an einer beliebigen Stelle innerhalb der grafischen Darstellung. Drehen Sie anschließen das Mausrad.</li> <li>Zum Zoomen auf die Größe des Messbereichs. Positionieren Sie den Mauszeiger innerhalb des Messbereichs. Doppelklicken Sie anschließend links.</li> </ul>                                                                                                    |

Tab. 9.5: Optionen im Reiter *Gerätesteuerung > Einstellungen* des Messmodus *Linescan* 

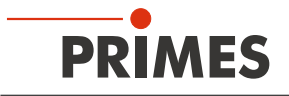

| Option                       | Erläuterung                                                                                                    |
|------------------------------|----------------------------------------------------------------------------------------------------|
| Linienmitte in mm            | <ul> <li>Nutzen Sie eine der folgenden Möglichkeiten, um die Position der<br/>Messbahn anzupassen:</li> <li>Geben Sie die x-Position / y-Position der Linienmitte in die entspre-<br/>chenden Eingabefelder ein.</li> <li>Positionieren Sie den Mauszeiger innerhalb des Messfensters. Zie-<br/>hen Sie anschließend bei gedrückter rechter Maustaste.</li> </ul>                                                                                                    |
| Linienbreite in mm           | <ul> <li>Nutzen Sie eine der folgenden Möglichkeiten, um die Linienbreite (Länge) und Position anzupassen:</li> <li>Geben Sie die Breite (Länge) der Linie ein.</li> <li>Positionieren Sie den Mauszeiger an einer beliebigen Stelle innerhalb des Messbereichs und ziehen Sie bei gedrückter linker Maustaste. Halten Sie die Maustaste solange gedrückt, bis die Länge der Messbahn ihren Vorstellungen entspricht.</li> </ul>                                                                                                    |
| Verstärkung in dB            | <ul> <li>Mit der Option kann die Empfindlichkeit des Detektors gesteuert werden.</li> <li>Nutzen Sie dazu eine der folgenden Möglichkeiten:</li> <li>▶ Geben Sie einen Wert in das Eingabefeld ein.</li> <li>▶ Verwenden Sie den Schieberegler unterhalb des Eingabefelds.</li> </ul>                                                                                                    |
| Messdauer in s               | • Geben Sie die Dauer der Messung in s ein.                                                                                                    |
| # Pixel in x                 | <ul> <li>Mit der Anzahl der Pixel wird die Auflösung der Messung festgelegt.</li> <li>Nutzen Sie dazu eine der folgenden Möglichkeiten:</li> <li>Geben Sie einen Wert in das Eingabefeld ein.</li> <li>Verwenden Sie den Schieberegler unterhalb des Eingabefelds.</li> </ul>                                                                                                    |
| Parametereinstellungen       | Mit diesen Schaltflächen können alle Einstellungen im Menü<br>Gerätesteuerung für jedes Gerät einzeln gespeichert werden. Der<br>Speicherort ist die lokale Installation der LDS.<br>Diese und weitere Optionen zum Speichern / Laden von Konfigurationen<br>sind im Kapitel 9.3.5 "Speichermöglichkeiten" auf Seite 30 beschrie-<br>ben.                                                                                                    |
| Aktuelle Parameter speichern | <ul> <li>Klicken Sie auf diese Schaltfläche zum Speichern aller aktuellen<br/>Einstellungen des verbundenen Gerätes.</li> </ul>                                                                                                    |
| Letzte Parameter laden       | <ul> <li>Klicken Sie auf diese Schaltfläche zum Laden der zuletzt gespei-<br/>cherten Einstellungen.</li> </ul>                                                                                                    |
| Strahlsuche                  | <ul> <li>Diese Option ermöglicht eine automatische Strahlsuche mit einer automatisierten Messfenstergröße und Messung. Der Laserstrahl wird dabei im gesamten Messbereich automatisch gesucht. Messfenstergröße und Verstärkung werden automatisch eingestellt.</li> <li>Die gemessene Ebene wird anschließend in der grafischen Darstellung angezeigt.</li> <li>▶ Klicken Sie auf die Schaltfläche zum Starten der Strahlsuche.</li> <li>Beachten Sie, dass die ermittelten Messdaten nicht im Projektbaum des Reiters <i>Projekte</i> gespeichert werden.</li> </ul> |
| Leistung P in W *            | Zur Berechnung der Leistungsdichte, muss die verwendete<br>Laserleistung eingebenen werden. Andernfalls werden die gemessenen<br>Amplituden direkt in Counts ausgegeben.<br>▶ Geben Sie die bei der Messung verwendete Laserleistung ein.                                                                                                    |

Tab. 9.5:Optionen im Reiter Gerätesteuerung > Einstellungen des Messmodus Linescan

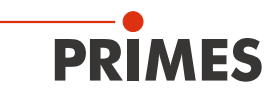

## 9.6.2 Erweiterte Einstellungen

| 1. | Klicken Sie auf den Reiter <i>Erweitert</i> .                            | Gerätesteuerung         |  |
|----|--------------------------------------------------------------------------|-------------------------|--|
| 2. | Pflegen Sie die Optionen gemäß den<br>Erläuterungen in Tab. 9.6 auf Sei- | Linescan 🗸              |  |
|    | te 51.                                                                   | Einstellungen Erweitert |  |

| Option                             | Erläuterung                                                                                                    |
|------------------------------------|----------------------------------------------------------------------------------------------------|
| Geräteparameter speichern          | Alle mit einem Stern versehenen Optionen im Menü <b>Gerätesteuerung</b><br>können Sie mit dieser Option in den EEPROM des Geräts speichern.<br>Diese und weitere Optionen zum Speichern / Laden von Konfigurationen<br>sind im Kapitel 9.3.5 "Speichermöglichkeiten" auf Seite 30 beschrie-<br>ben.                                                                                                    |
| Rotationsgeschwindigkeit in rpm *  | Beim BeamMonitor BM+ ist die Rotationsgeschwindigkeit der Messspitze immer 1 562 min <sup>-1</sup> .                                                                                                    |
| Kalibrierte Wellenlänge(n) in nm * | Die "kalibrierte Wellenlänge" ist die Wellenlänge, bei der das Gerät vali-<br>diert wurde. Diese ist im Gerät hinterlegt und wird in der LDS angezeigt.                                                                                                    |
| Verwendete Wellenlänge in nm *     | <ul> <li>Zur Berechnung der Beugungsmaßzahl M<sup>2</sup> muss die verwendete Wellenlänge eingegeben werden. Je nach Anzeige im Eingabefeld <i>Kalibrierte Wellenlänge(n) in nm</i> kann die verwendete Wellenlänge in einem definierten Bereich eingegeben werden.</li> <li>Zum Beispiel, bei einer "kalibrierten Wellenlänge" von 1 064 nm kann die verwendete Wellenlänge von 1 000 – 1 100 nm eingegeben werden.</li> <li>Nutzen Sie eine der folgenden Möglichkeiten, um die verwendete Wellenlänge des Lasers einzustellen:</li> <li>Geben Sie einen Wert in das Eingabefeld ein.</li> <li>Verwenden Sie den Schieberegler unterhalb des Eingabefelds.</li> </ul> |
| Achsen verfahren                   | <ul> <li>Mit dieser Option können Sie eine definierte y-Position anfahren.</li> <li>Nutzen Sie eine der folgenden Möglichkeiten:</li> <li>Geben Sie einen Wert in das Eingabefeld ein.</li> <li>Verwenden Sie den Schieberegler unterhalb des Eingabefelds.</li> <li>Diese Option wird im Kapitel 9.3.4 "Achsen verfahren" auf Seite 29 beschrieben.</li> </ul>                                                                                                    |

Tab. 9.6: Optionen im Reiter *Gerätesteuerung > Erweitert* des Messmodus *Linescan* 

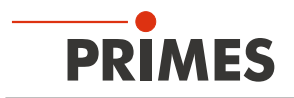

#### 9.6.3 Laserstrahl automatisch mit der Funktion Strahlsuche suchen

- 1. Beachten Sie die Warnhinweise im Kapitel 9.1 auf Seite 22.
- 2. Schalten Sie den Laser ein.
- 3. Klicken Sie auf den Reiter *Einstellungen*.
- 4. Klicken Sie auf die Schaltfläche *Strahlsuche*.
- Der Laserstrahl wird im gesamten Messbereich automatisch gesucht. Die Messbahn und Verstärkung werden automatisch eingestellt.
- Nach erfolgreicher Suche wird der Laserstrahl in der grafischen Darstellung angezeigt.

# Falls der Laserstrahl nicht angezeigt wird:

- Überprüfen Sie erneut die korrekte Ausrichtung des Geräts auf der x-y-Ebene gemäß Kapitel 7.2.3 auf Seite 15.
- Überprüfen Sie die Richtung des Strahleintritts.
- Passen Sie die Verstärkung an.
- Wählen Sie eine andere z-Position.
   Erhöhen Sie (schrittweise) die Laserleistung.
- 5. Falls erforderlich, passen Sie die Messbahn gemäß Kapitel 9.6.4 auf Seite 53 manuell an.
- 6. Starten Sie die Messung gemäß Kapitel 9.6.5 auf Seite 54.

| Gerätesteuerung              |      |
|------------------------------|------|
| Linescan                     | ~    |
| Einstellungen Erweitert      |      |
| •                            |      |
| Linienmitte in mm 0          |      |
| Verstärkung in dB            |      |
|                              |      |
| Messdauer in s               | 10   |
| # Pixel in x                 | 1000 |
|                              |      |
| Parametereinstellungen       |      |
| Aktuelle Parameter speichern |      |
| Letzte Parameter laden       |      |
| Strahlsuche                  |      |
| Leistung P in W *            | 0    |
| $\searrow$                   |      |
|                              |      |
|                              |      |

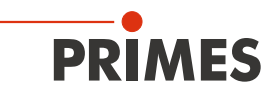

#### 9.6.4 Breite (Länge) und Position der Messbahn manuell anpassen

- 1. Klicken Sie auf den Reiter *Einstellungen*.
- 2. Nutzen Sie eine der folgenden Möglichkeiten, um die Linienbreite (Länge) anzupassen:
- Geben Sie die Breite (Länge) der Linie ein.
- Positionieren Sie den Mauszeiger an einer beliebigen Stelle innerhalb des Messbereichs und ziehen Sie bei gedrückter linker Maustaste. Halten Sie die Maustaste solange gedrückt, bis die Länge der Messbahn ihren Vorstellungen entspricht.
- Nutzen Sie eine der folgenden Möglichkeiten, um die Position der Messbahn anzupassen:
- Geben Sie die x-Position / y-Position der Linienmitte in die entsprechenden Eingabefelder ein.
- Positionieren Sie den Mauszeiger innerhalb des Messfensters. Ziehen Sie anschließend bei gedrückter rechter Maustaste.
- 4. Starten Sie die Messung gemäß Kapitel 9.6.5 auf Seite 54.

| Gerätesteuerung              |
|------------------------------|
|                              |
|                              |
|                              |
|                              |
| Verstärkung in dB 0          |
|                              |
| Messdauer in s               |
| # Pixel in x 1000            |
|                              |
| Parametereinstellungen       |
| Aktuelle Parameter speichern |
| Letzte Parameter laden       |
| Strahlsuche                  |
| Leistung P in W * 500        |

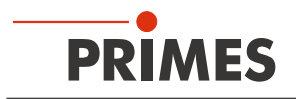

#### 9.6.5 Messung starten

- 1. Beachten Sie die Warnhinweise im Kapitel 9.1 auf Seite 22.
- 2. Klicken Sie auf die Schaltfläche Start.
- Die Messung beginnt.

#### Optional:

- Klicken Sie auf die Schaltfläche Stop, um die Messung vorzeitig zu beenden.
- Klicken Sie auf die Schaltfläche Stop Rotation, um die Rotation der Messspitze auszuschalten.
- Während der Messung wird der Fortschritt in folgenden Anzeigen dargestellt:

#### Messung:

Während sich die Anzeige dreht, wird die Messung durchgeführt.

#### Messung beendet:

Nach erfolgreicher Messung leuchtet die Anzeige grün.

3. Schalten Sie den Laser nach beendeter Messung aus, sofern Sie nicht weitere Messungen durchführen möchten.

| Start        | Stop               | Stop Rotation  |  |
|--------------|--------------------|----------------|--|
|              | Status<br>Linescan |                |  |
| Messung beer | ndet               | <b>7</b> /10 s |  |
|              |                    | • ) 10 0       |  |

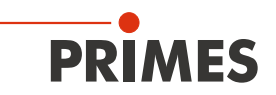

#### 9.6.6 Anzeige der Messergebnisse

Die Messergebnisse werden während und nach der beendeten Messung im geöffneten Werkzeug dargestellt (siehe unten). Wir empfehlen, nach einer Messung die Qualität der Ergebnisse zu überprüfen. Abhängig von den Ergebnissen kann es notwendig erscheinen, die Messung mit verbessertem Messaufbau oder geänderten Parametern zu wiederholen.

Eine detaillierte Beschreibung der Dateiverwaltung und Auswertung der Messdaten entnehmen Sie bitte der gesonderten Betriebsanleitung LDS.

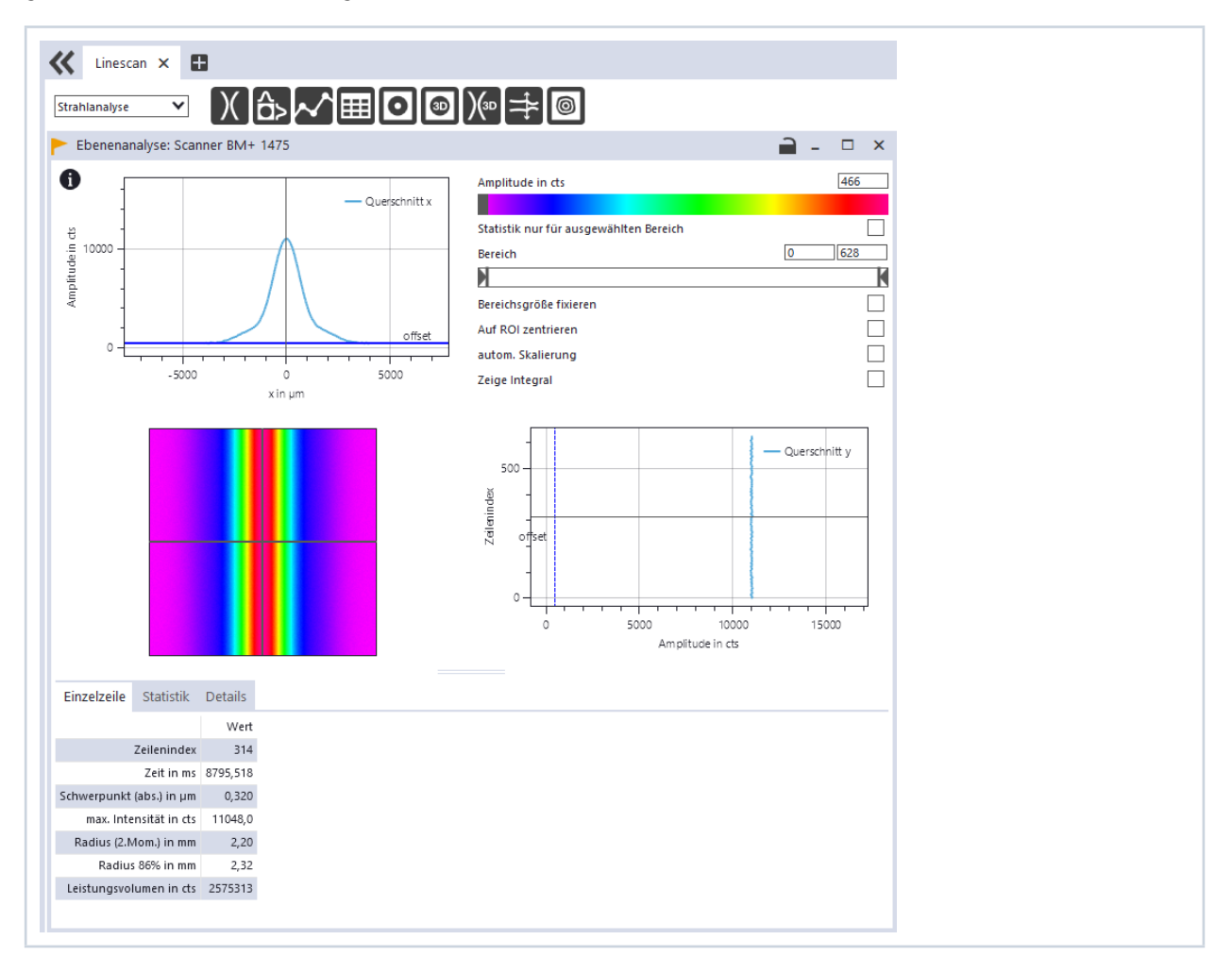

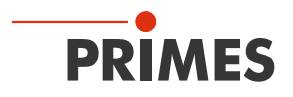

# 10 Fehlerbehebung

| Fehler                                                                                   | Mögliche Ursache                                                                                                    | Abhilfe                                                                                                    |  |
|------------------------------------------------------------------------------------------|----------------------------------------------------------------------------------------------------|----------------------------------------------------------------------------------------------------|--|
| Verbindung zwischen<br>dem BeamMonitor BM+<br>und dem PC lässt sich<br>nicht herstellen. | Die Netzwerkadresse des<br>PC ist nicht im Bereich des<br>BeamMonitor BM+.                                                                         | Weisen Sie in Windows > Systemsteuerung > Netz<br>werk und Freigabecenter Ihrem PC eine IP-Adresse<br>zu, die im selben Adressbereich wie die des PRIME<br>Gerätes liegt (z. B. 192.168.116.xyz).<br>Die IP-Adresse Ihres PRIMES Gerätes finden Sie a<br>dem Typenschild. |  |
|                                                                                          | Die Verbindung kann durch die<br>Firewall blockiert sein.                                                                                          | Geben Sie den UDP-Port 20034 gemäß Kapitel 9.2.<br>auf Seite 25 frei.                                                                                                    |  |
|                                                                                          | Eine falsche Ethernet-Karte ist ausgewählt.                                                                                                    | Wählen Sie gemäß Kapitel 9.2.2 auf Seite 25 die passende Ethernet-Karte aus.                                                                                                    |  |
| Fehler während einer<br>Messung.                                                         | <ul> <li>Fehler in der Datenübertra-<br/>gung</li> <li>Prozessorabsturz im<br/>Messsystem</li> <li>Fehler in der<br/>Programmausführung</li> </ul> | <ol> <li>Starten Sie die LaserDiagnosticsSoftware LDS<br/>neu.</li> <li>Schalten Sie die Versorgungsspannung aus und<br/>wieder ein und lösen Sie erneut einen Reset-Zyklus<br/>aus.</li> <li>Starten Sie den PC neu.</li> </ol>                                          |  |
| Außer einem<br>Grundrauschen und<br>dem Nulloffset ist kein<br>Messsignal vorhanden.     | Der Laser ist nicht eingeschaltet.                                                                                                    | Schalten Sie den Laser ein.                                                                                                    |  |
|                                                                                          | Das Gerät ist nicht richtig aus-<br>gerichtet.                                                                                                    | <ul> <li>Prüfen Sie die Geräteausrichtung zum Laserstrah</li> <li>Prüfen Sie, dass der auf dem Gerät gekennzeichnete Strahlweg korrekt ist.</li> </ul>                                                                                                    |  |
|                                                                                          | Die Leistungsdichte ist zu niedrig.                                                                                                    | Erhöhen Sie schrittweise die Laserleistung.<br>Die absolute Leistungsdichte sollte typischerweise<br>einige kW/cm <sup>2</sup> (max. 10 kW/cm <sup>2</sup> ) betragen, um ein<br>signifikantes Messsignal zu erreichen.                                                   |  |
|                                                                                          | Bei kleinen Strahldurchmessern<br>(z. B. r< 6 mm) und maximalem<br>Messfenster ist die Auflösung zu<br>niedrig gewählt.                            | Erhöhen Sie im Dialogfenster <b>Gerätesteuerung</b> ><br><i>Einzelebene &gt; Erweitert</i> im Bereich <i>Pixel in x/y</i> die<br>Auflösung z. B. auf 1 024 x 1 024 Pixel.                                                                                                 |  |
|                                                                                          | Die Signalverstärkung ist zu<br>niedrig.                                                                                                    | Stellen Sie im Dialogfenster <b>Gerätesteuerung &gt;</b><br><i>Einzelebene &gt; Einstellungen</i> im Bereich <i>Verstärku</i><br><i>in dB</i> auf den maximalen Wert von 0 dB ein.                                                                                        |  |

Tab. 10.1: Fehlerbehebung

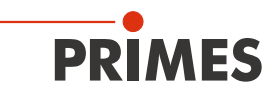

# 11 Wartung und Inspektion

## 11.1 Wartungsintervalle

Für die Festlegung der Wartungsintervalle für das Messgerät ist der Betreiber verantwortlich.

PRIMES empfiehlt ein Wartungsintervall von 12 Monaten für Inspektion und Validierung.

Bei sporadischem Gebrauch des Messgeräts kann das Wartungsintervall auf bis zu 24 Monate festgelegt werden.

Bitte beachten Sie, dass die Sicherheits-, und Warneinrichtungen im Gerät regelmäßig überprüft werden müssen.

## 11.2 Reinigung der Geräteoberflächen

- 1. Verschließen Sie alle Geräteöffnungen.
- 2. Reinigen Sie die Geräteoberflächen zuerst mit gereinigter, ölfreier Druckluft.
- Für die weitere Reinigung verwenden Sie eine Mischung aus destilliertem Wasser und Isopropanol im Verhältnis von circa 5:1.
   Benutzen Sie fusselfreie Reinigungstücher, die keine Kratzer verursachen. Das können z. B.

Benutzen Sie fusselfreie Reinigungstucher, die keine Kratzer verursachen. Das konnen z. E Microfasertücher oder Papiertücher aus dem Kosmetik-Bereich sein.

4. Sollten diese Maßnahmen nicht ausreichen, dann wenden Sie sich bitte an PRIMES oder Ihren PRIMES-Vertriebspartner.

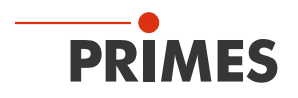

# 12 Maßnahmen zur Produktentsorgung

PRIMES gibt Ihnen im Rahmen der WEEE-Richtlinie, umgesetzt im Elektro- und Elektronikgerätegesetz (ElektroG), die Möglichkeit zur Rückgabe Ihres PRIMES-Messgerätes zur kostenfreien Entsorgung. Sie können innerhalb der EU zu entsorgende PRIMES-Messgeräte (dieser Service beinhaltet nicht die Versandkosten) an unsere Adresse senden:

PRIMES GmbH Max-Planck-Str. 2 64319 Pfungstadt Deutschland

Falls Sie sich außerhalb der EU befinden, kontaktieren Sie bitte Ihren zuständigen PRIMES-Vertriebspartner um das Vorgehen zur Entsorgung Ihres PRIMES-Messgerätes vorab abzustimmen.

PRIMES ist bei der Stiftung Elektro-Altgeräte Register (stiftung ear) als Hersteller unter der Nummer WEEE-Reg.-Nr. DE65549202 registriert.

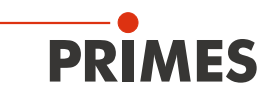

# 13 Konformitätserklärung

# **Original-EG-Konformitätserklärung**

Der Hersteller: PRIMES GmbH, Max-Planck-Straße 2, 64319 Pfungstadt erklärt hiermit, dass das Gerät mit der Bezeichnung:

# **BeamMonitor (BM)**

## Typen: BM 60; BM 100; BM+ 60; BM+ 100S; BM-HQ

die Bestimmungen der folgenden einschlägigen EG-Richtlinien erfüllt:

Maschinenrichtlinie 2006/42/EG

 EMV-Richtlinie 2014/30/EU
 Niederspannungsrichtlinie 2014/35/EU

 RoHS-Richtlinie 2011/65/EU zur Beschränkung der Verwendung bestimmter gefährlicher Stoffe in Elektro- und Elektronikgeräten

 Richtlinie 2014/32/EG über Messgeräte

Bevollmächtigter für die Dokumentation: PRIMES GmbH, Max-Planck-Str. 2, 64319 Pfungstadt

Der Hersteller verpflichtet sich, die technischen Unterlagen der zuständigen nationalen Behörde auf begründetes Verlangen innerhalb einer angemessenen Zeit elektronisch zu übermitteln.

Pfungstadt, 27.Juli 2021

KAKC

Dr. Reinhard Kramer, Geschäftsführer

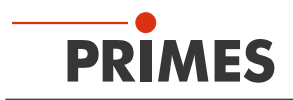

# 14 Technische Daten

| Messparameter                                                                        | BM+ 60                                   | BM+ 100S                  |  |  |
|--------------------------------------------------------------------------------------|------------------------------------------|---------------------------|--|--|
| Leistungsbereich                                                                     | 50 – 25 000 W                            |                           |  |  |
| Wellenlängenbereich                                                                  | 450 – 1090 nm oder 10 600 nm             |                           |  |  |
| Strahldurchmesser                                                                    | 5 – 42 mm (NIR)                          | 10 – 70 mm                |  |  |
|                                                                                      | 10 – 42 mm (CO <sub>2</sub> )            |                           |  |  |
| Min. Leistungsdichte (nur CO <sub>2</sub> Geräte)                                    | 0,1 kW/cm <sup>2 1)</sup>                | 0,2 kW/cm <sup>2 1)</sup> |  |  |
| <sup>1)</sup> Niedrigere Leistungsdichten auf Anfrage                                |                                          |                           |  |  |
| Max. Leistungsdichte                                                                 | 10 kW/cm <sup>2 2)</sup>                 |                           |  |  |
| <sup>2)</sup> Höhere Leistungsdichten auf Anfrage                                    | ·                                        |                           |  |  |
| Max. Strahldivergenz                                                                 | 100 mrad                                 |                           |  |  |
| Bestrahlungszeit                                                                     | 2 s – u                                  | 2 s – unendlich           |  |  |
| A/D-Umwandlung                                                                       | 16 bit                                   |                           |  |  |
| Nominale Messfrequenz                                                                | Linescan 25 Hz                           | Linescan 30 Hz            |  |  |
| Ermittelte Parameter                                                                 |                                          |                           |  |  |
| Strahlposition                                                                       | Ja                                       |                           |  |  |
| Strahlabmessungen x, y                                                               | Ja                                       |                           |  |  |
| Leistungsdichteverteilung                                                            | 2D, 3D                                   |                           |  |  |
| Linescan                                                                             | Ja                                       |                           |  |  |
| Messdauer pro Ebene abhängig von Messparametern (wie Auflösung, Messfensterposition) | 5 – 40 s                                 |                           |  |  |
| Geräteparameter                                                                      | BM+ 60                                   | BM+ 100S                  |  |  |
| Arbeitsbereich x-y                                                                   | 60 x 60 mm                               | 100 x 100 mm              |  |  |
| Messfenstergrößen                                                                    | 0,1 x 0,1 - 60 x 60 mm 0,1 x 0,1 - 100 x |                           |  |  |
| Auflösung                                                                            | 32 x 32 – 1024 x 1024 Pixel              |                           |  |  |
| Drehzahl der Messspitze                                                              | 1 562 min <sup>-1</sup>                  |                           |  |  |
| Messgenauigkeit (Strahldurchmesser)                                                  | ± 5 %                                    |                           |  |  |
| Reproduzierbarkeit (Strahldurchmesser)                                               | ± 3 %                                    |                           |  |  |
| Versorgungsdaten                                                                     |                                          |                           |  |  |
| Elektrische Versorgung                                                               | 24 V DC ± 5 %, max. 1,8 A                |                           |  |  |
| Kommunikation                                                                        |                                          |                           |  |  |
| Schnittstellen                                                                       | RS485 / Ethernet                         |                           |  |  |
| Maße und Gewichte                                                                    | BM+ 60                                   | BM+ 100S                  |  |  |
| Abmessungen (L×B×H)                                                                  | 316 x 212 x 83 mm 436 x 292 x 83 mm      |                           |  |  |
| Gewicht (ca.)                                                                        | 9 kg                                     | 10 kg                     |  |  |

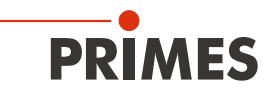

| Umgebungsbedingungen                                      |            |  |  |  |
|-----------------------------------------------------------|------------|--|--|--|
| Gebrauchstemperaturbereich                                | 10 – 40 °C |  |  |  |
| Lagerungstemperaturbereich                                | 5 – 50 °C  |  |  |  |
| Referenztemperatur                                        | 22 °C      |  |  |  |
| Zulässige relative Luftfeuchtigkeit (nicht kondensierend) | 10 – 80 %  |  |  |  |

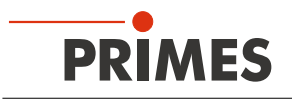

# 15 Abmessungen

## 15.1 BeamMonitor BM+ 60

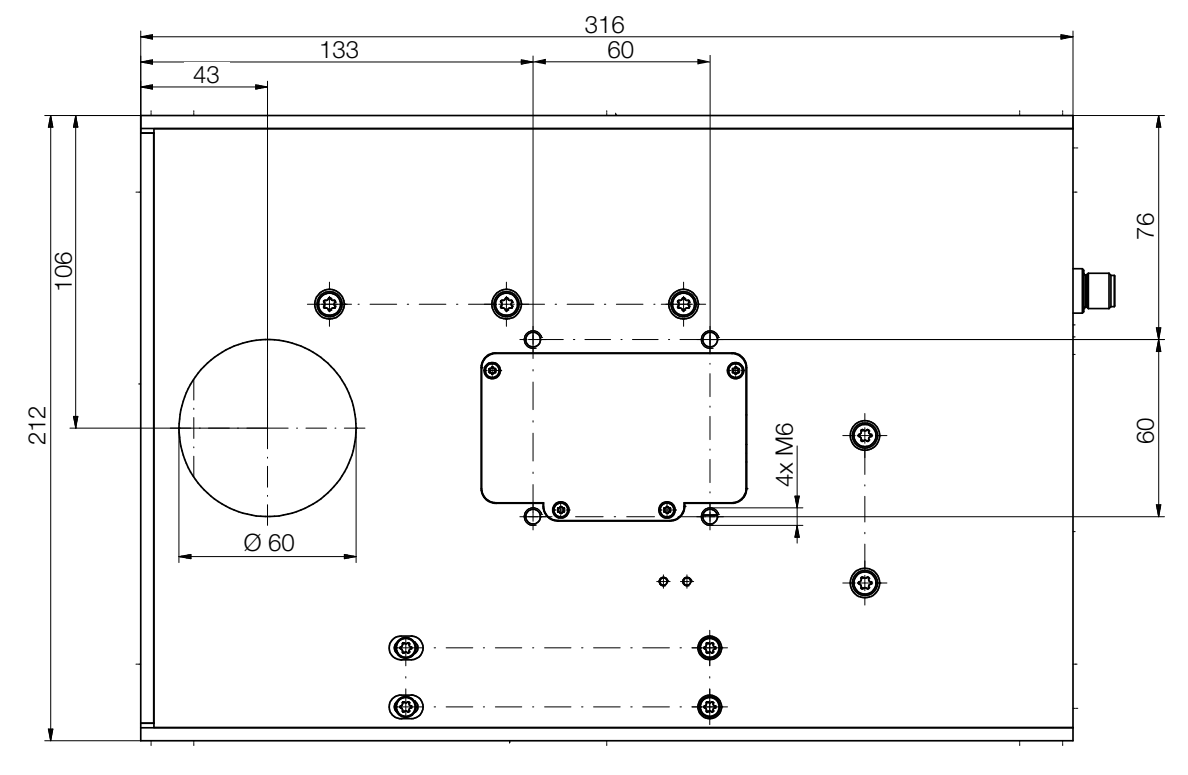

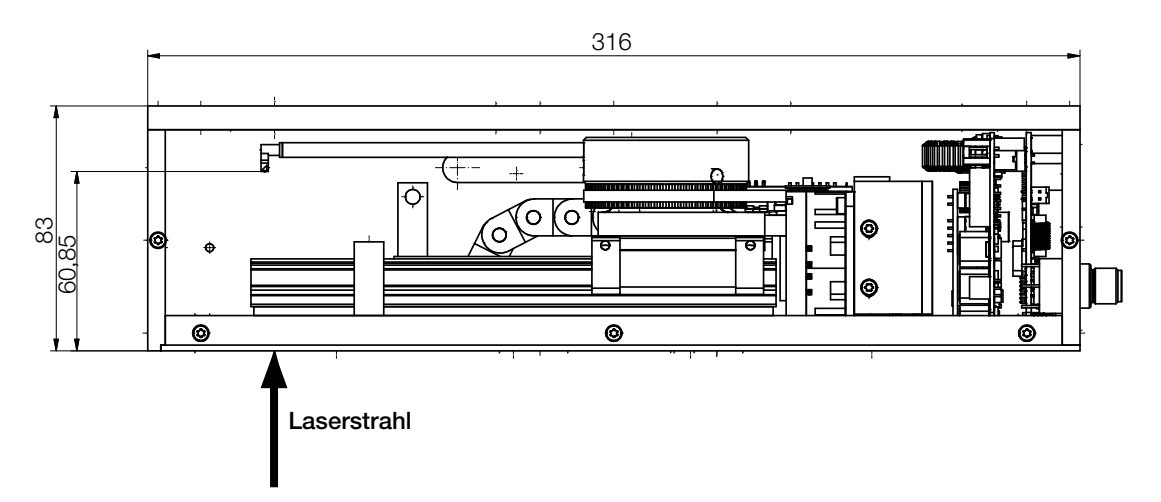

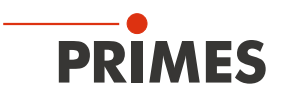

## 15.2 BeamMonitor BM+ 100S

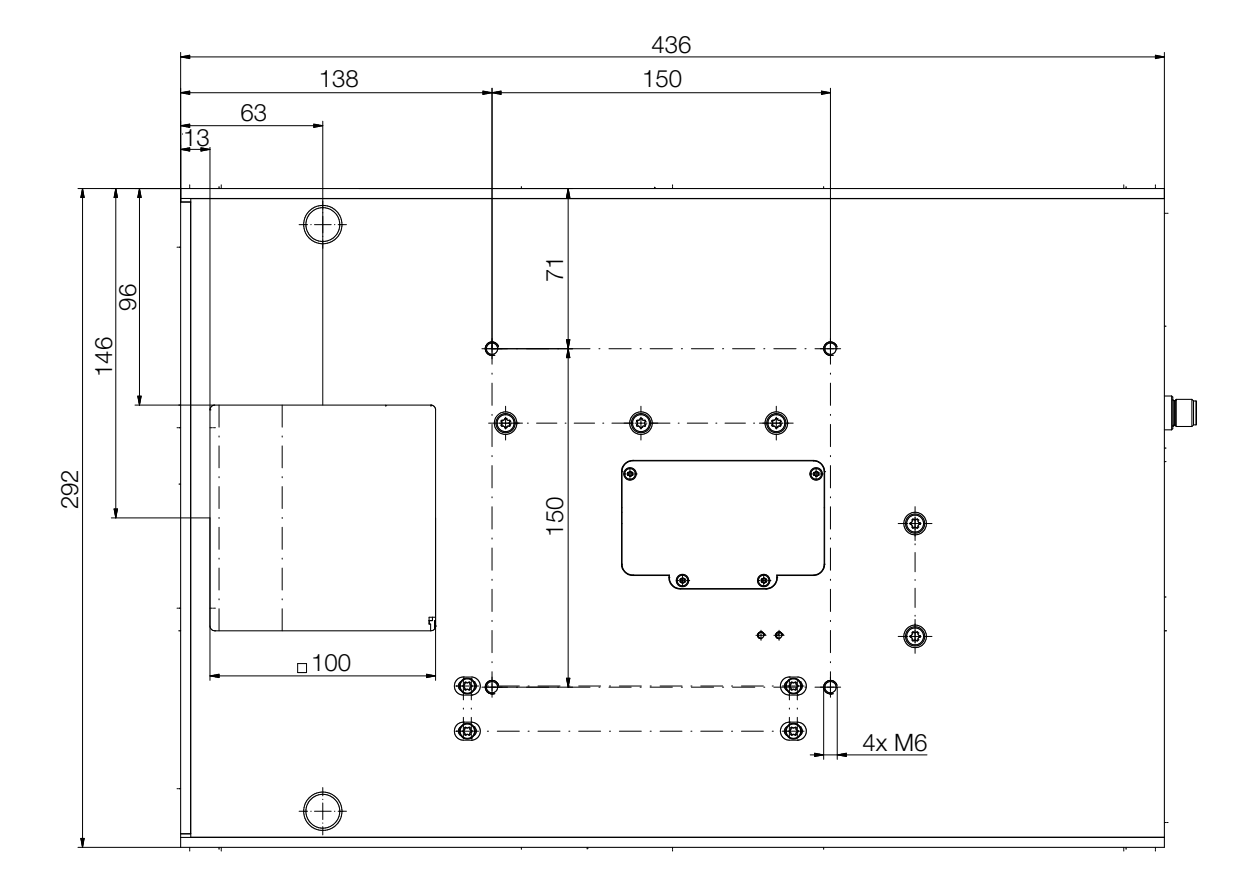

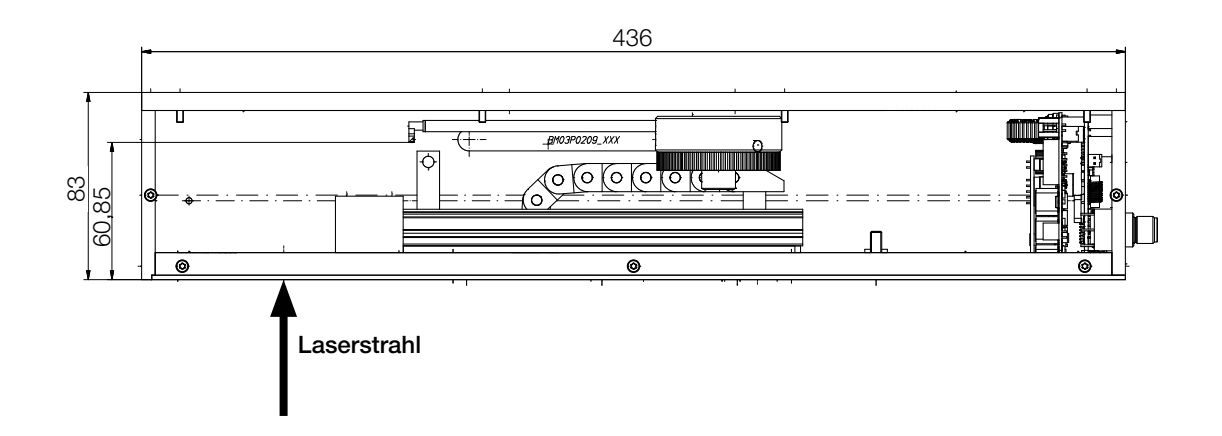

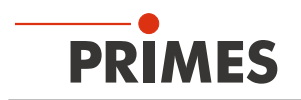

# 16 Anhang

## 16.1 GNU GPL Lizenzhinweis

Die Software dieses Produkts enthält Quellcode, der unter der GNU General Public License (GPL) Version 2 oder später lizenziert ist. Die Lizenzbestimmungen zur GNU GPL Version 2 oder später können unter folgenden Links eingesehen werden:

- https://www.gnu.org/licenses/old-licenses/gpl-2.0
- https://www.gnu.org/licenses/

## 16.2 Auswahl der Detektoren

Je nach Anwendung werden verschiedene Detektoren eingesetzt (siehe Tab. 16.1 auf Seite 64).

| Detektortyp | Laser           | Sensorart                 | Verstärkung                                   | Wellenlängenbereich in µm |
|-------------|-----------------|---------------------------|-----------------------------------------------|---------------------------|
| DBC+        | CO <sub>2</sub> | Pyroelektrischer Detektor | 1                                             | 9 – 12                    |
| DBY-PS+     | NIR /<br>VIS    | Photodiode                | Automatische Anpassung der Empfindlichkeit    | 0,4 – 1,1                 |
| DBIG-PS+    | NIR             | InGaAs                    | Automatische Anpassung<br>der Empfindlichkeit | 0,8 – 2,1                 |

Tab. 16.1: Detektorauswahl

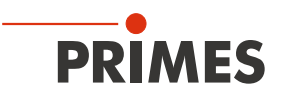

## 16.3 Detektor wechseln

Standardmäßig ist der BeamMonitor BM+, je nach Wellenlänge mit einem DBIG-PS+ oder DBC+ Detektor ausgerüstet. Für spezielle Anwendungen können Detektoren mit anderer Empfindlichkeit oder anderem Zeitverhalten verwendet werden (siehe Tab. 16.1 auf Seite 64).

#### 16.3.1 Abdeckung demontieren

- 1. Schalten Sie die Spannungsversorgung aus.
- 2. Schrauben Sie vier Torx-Schrauben T8 an der Abdeckung heraus.
- 3. Nehmen Sie die Abdeckung nach oben ab. Unter der Abdeckung befindet sich der Detektor.

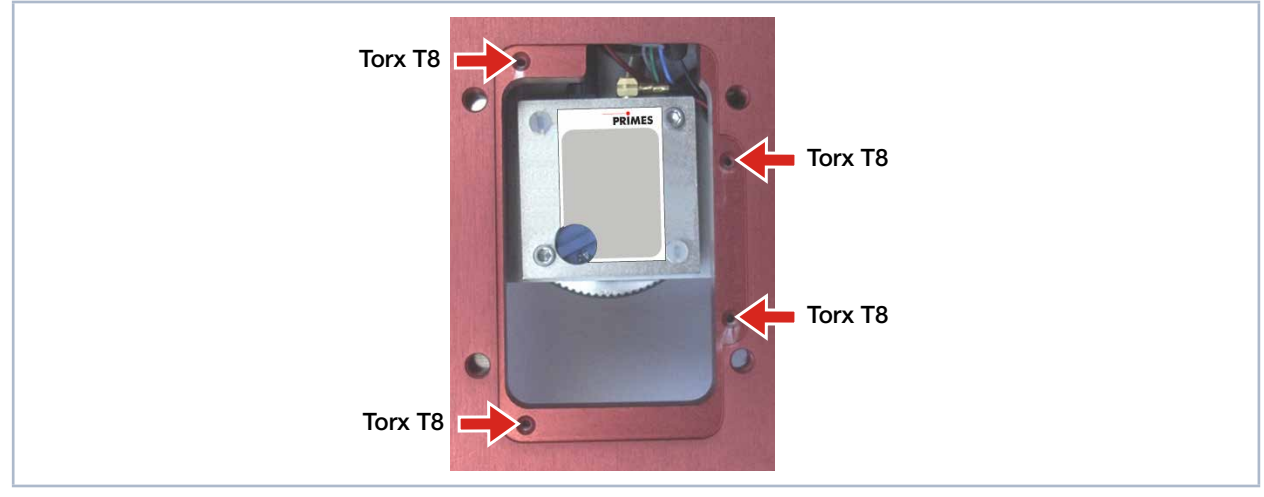

Abb. 16.1: Geöffnete Abdeckung des BeamMonitor BM+ mit Detektor

## 16.3.2 Detektor demontieren

# ACHTUNG

## Beschädigung des Detektors

Das Berühren der Sensorfläche führt zur Beschädigung des Detektors. Dies kann die Messergebnisse beeinträchtigen.

- Berühren Sie den Detektor nicht mit den Fingern an der Sensorfläche.
- Legen Sie den Detektor nicht auf der Sensorfläche ab.

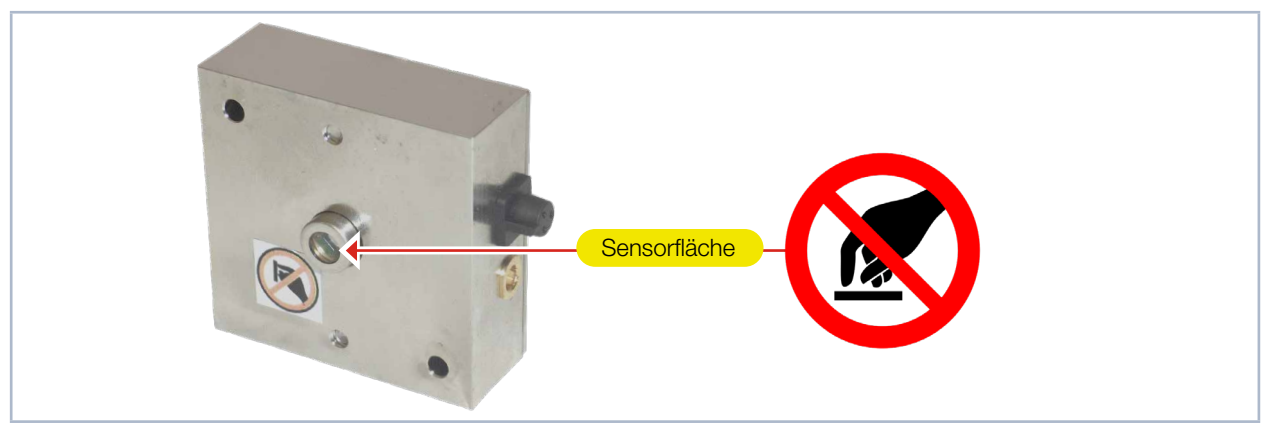

Abb. 16.2: Sensorfläche am Detektor

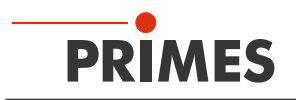

1. Entfernen Sie die Kunststoffschrauben (D) am Detektor (siehe Abb. 16.3 auf Seite 66).

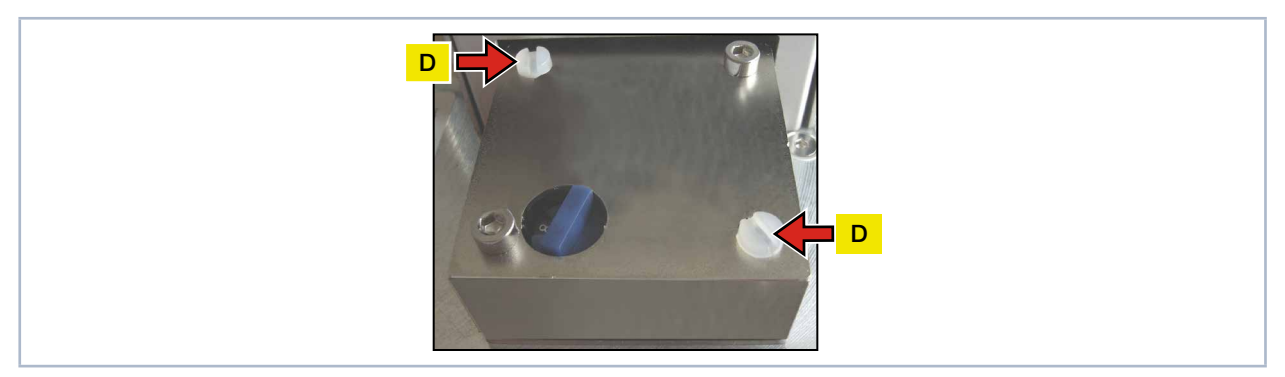

Abb. 16.3: Kunststoffschrauben am Detektor entfernen

- 2. Nehmen Sie vorsichtig den Detektor aus der Position. Bitte ziehen Sie nicht an den Kabeln.
- 3. Lösen Sie zuerst den goldfarbenen Winkelstecker (A), danach den schwarzen Stecker (B) (siehe Abb. 16.4 auf Seite 66).

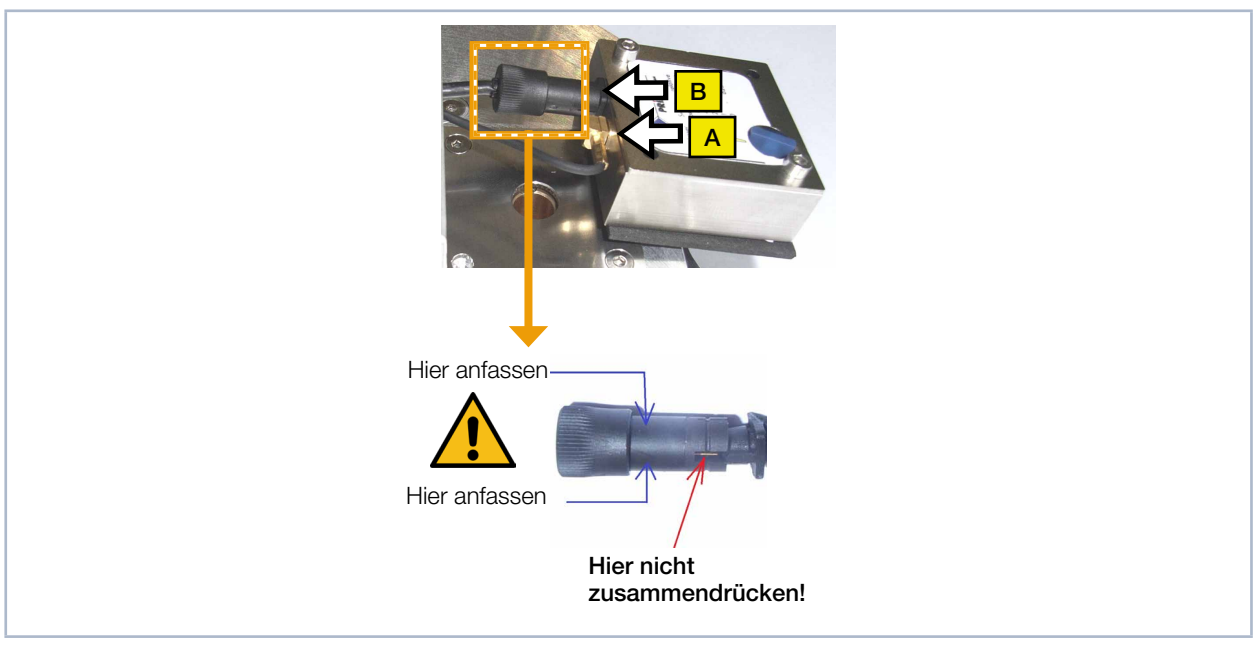

Abb. 16.4: Stecker am Detektor lösen

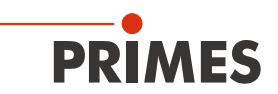

#### 16.3.3 Detektor montieren

Verwenden Sie ausschließlich die isolierenden Kunststoffschrauben zur Befestigung des Detektors. Damit wird vermieden, dass elektrische Rauschsignale eingestreut werden können. Vergessen Sie das Moosgummiplättchen beim Einbau nicht, sonst kann die Rotationsscheibe durch die Schrauben mechanisch blockiert werden. Das Moosgummiplättchen sorgt ebenfalls für eine mechanische Entkopplung des Detektors.

- 1. Legen Sie das Moosgummiplättchen (C) auf die Befestigungsfläche des Detektors (siehe Abb. 16.5 auf Seite 67).
- 2. Schließen Sie die Kabel an.

# ACHTUNG

#### Blockieren der Rotationsscheibe

Werden die Schrauben zu fest angezogen, können sie die Rotationsscheibe blockieren!

- Ziehen Sie die Schrauben nur handfest an. Das Moosgummiplättchen darf maximal auf die Hälfte seiner ursprünglichen Dicke zusammengedrückt werden.
- 3. Schrauben Sie den Detektor mit den beiden Kunststoffschrauben (D) fest.

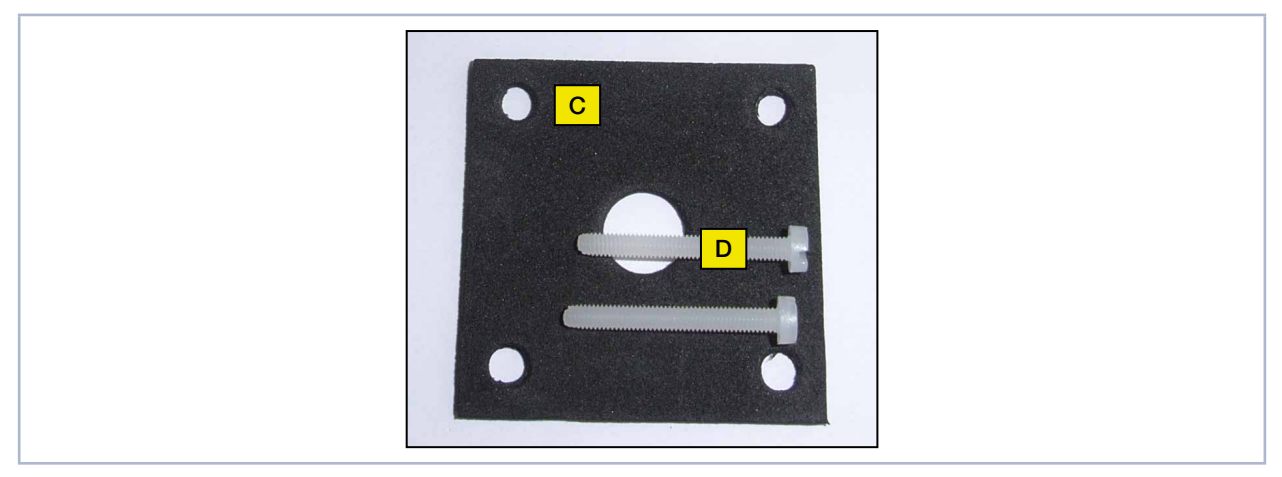

Abb. 16.5: Neuen Detektor montieren

#### 16.3.4 Abdeckung montieren

- 1. Setzen Sie die Abdeckung auf das Gehäuse (siehe Abb. 16.1 auf Seite 65).
- 2. Schrauben Sie die Abdeckung mit vier Torx-Schrauben T8 fest.
- Kontrollieren Sie den Sitz der Abdeckung. Die Abdeckung muss plan am Gehäuse anliegen.

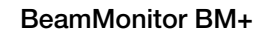

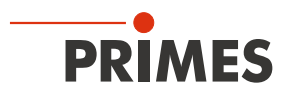